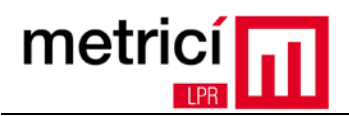

# **TABLE OF CONTENTS**

| CHAPTER 1 – Installation of the Operating System | 2  |
|--------------------------------------------------|----|
| CHAPTER 2 - Configuration after First Boot       |    |
| CHAPTER 3 - Download and Install Metrici LPR     | 15 |
| CHAPTER 4 - First Steps                          |    |
| CHAPTER 5 - Important Recommendations            |    |
| CHAPTER 6 - Activating the Software License      |    |

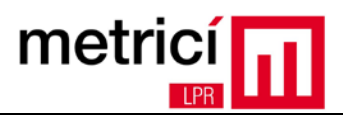

# **CHAPTER 1 – Installation of the Operating System**

**Metrici LPR** is a software solution for the recognition of license plates mounted on vehicles, licensed and labelled in accordance with existing standards in each country.

In order to run, it requires a computer equipped with Linux 64 bit operating system. Next, we will describe the recommended installation procedure, using the CentOS 7 distribution.

The installation DVD image can be downloaded at: http://support.metrici.ro/operating\_systems/CentOS-7.0-1406-x86\_64-DVD.iso

After booting, choose the option: Install CentOS 7.

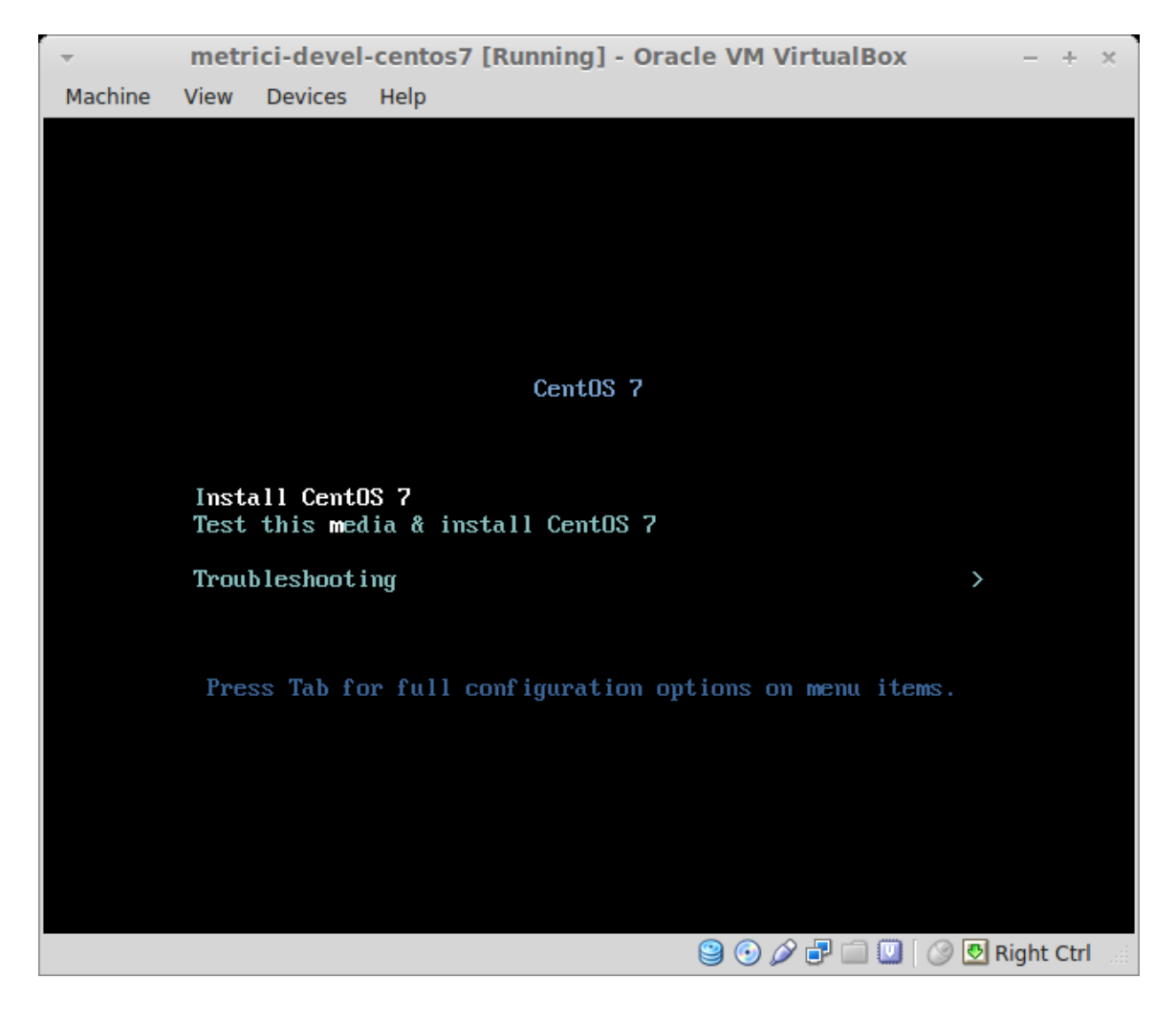

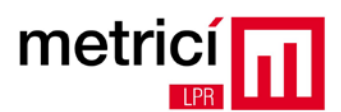

| <b>*</b> |                         |                         | CENTOS 7 INSTALLATIO                                   |
|----------|-------------------------|-------------------------|--------------------------------------------------------|
| CentOS   | What langu              | WELCOME TO              | CENTOS 7.                                              |
|          | English                 | English                 | English (United States)                                |
|          | Afrikaans               | Afrikaans               | English (United Kingdom)<br>English (India)            |
|          | العربية                 | Arabic                  | English (Australia)<br>English (Canada)                |
|          | অসমায়া<br>Asturianu    | Assamese<br>Asturian    | English (Denmark)<br>English (Ireland)                 |
|          | Беларуская<br>Български | Belarusian<br>Bulgarian | English (New Zealand)<br>English (Nigeria)             |
|          | বাংলা<br>Bosanski       | Bengali<br>Bospian      | English (Hong Kong SAR China)<br>English (Philippines) |
|          | Català                  | Catalan                 | English (Singapore)<br>English (South Africa)          |
|          | Ceština<br>Cymraeg      | Czech<br>Welsh          | English (Zambia)<br>English (Zimbabwe)                 |
|          | Dansk                   | Danish                  | English (Botswana)                                     |
|          | Type here to search.    |                         | Ø                                                      |

Then select the language (e.g. English) and the type of keyboard used (i.e. us).

Before starting the actual installation, change the default settings by pressing the appropriate keys, in sequence.

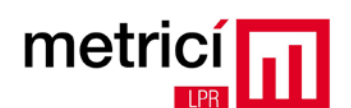

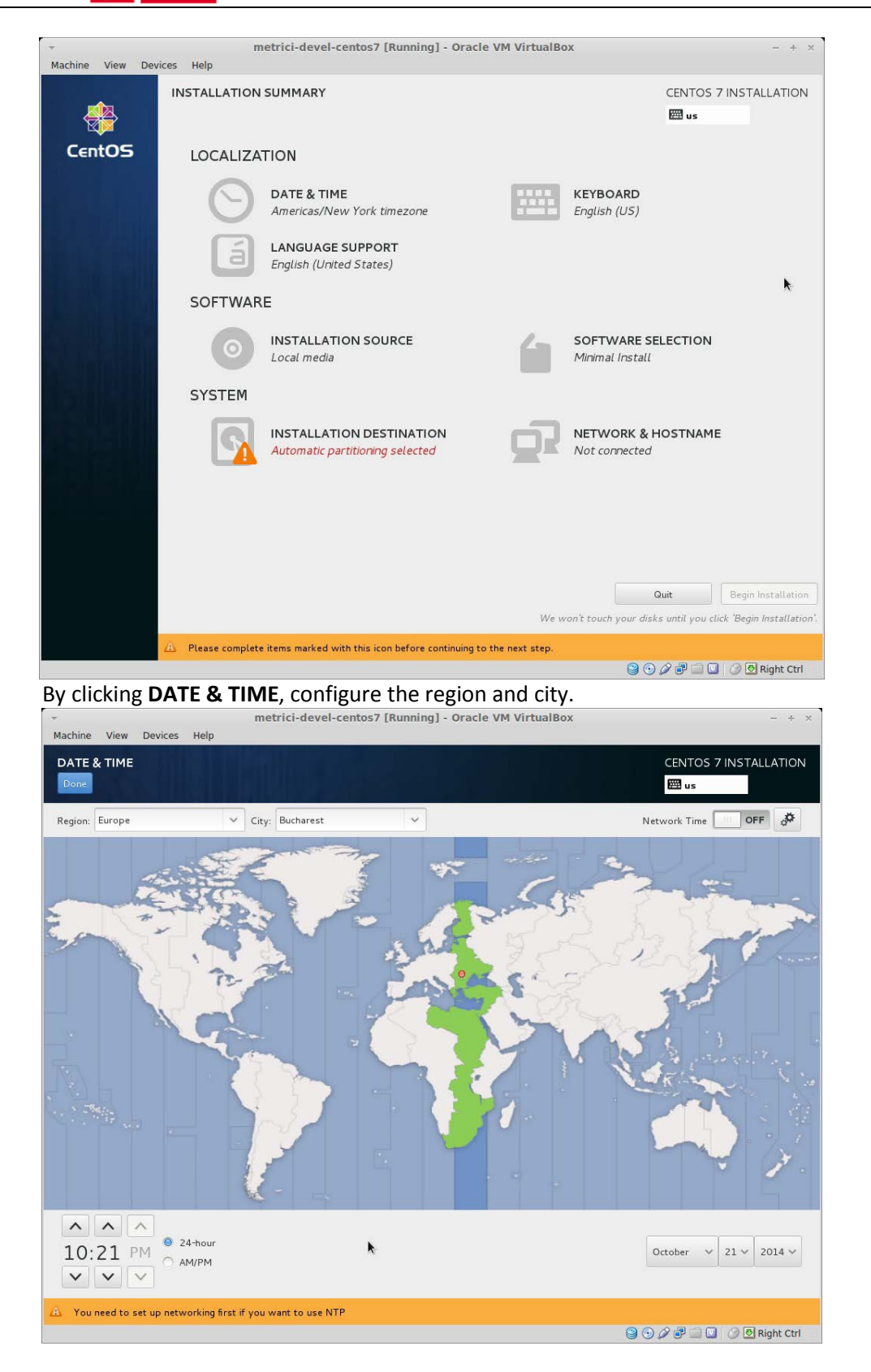

Return to the summary screen, by clicking **Done**, located on the upper left.

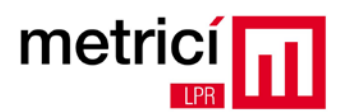

## After clicking **SOFTWARE SELECTION**, select the **GNOME Desktop** option.

|                                                                                                    | CENTOS 7 INSTALLAT                                                                                                 |
|----------------------------------------------------------------------------------------------------|----------------------------------------------------------------------------------------------------|
| se Environment                                                                                                    | Add-Ons for Selected Environment                                                                                   |
| Minimal Install<br>Basic functionality.                                                                                                    | Backup Client<br>Client tools for connecting to a backup server and doing backups.                                 |
| Infrastructure Server<br>Server for operating network infrastructure services.                                                                                 | GNOME Applications A set of commonly used GNOME Applications.                                                      |
| File and Print Server<br>File, print, and storage server for enterprises.                                                                                      | Internet Applications Email, chat, and video conferencing software                                                 |
| Basic Web Server<br>Server for serving static and dynamic internet content.                                                                                    | Legacy X Window System Compatibility                                                                               |
| Virtualization Host<br>Minimal virtualization host.                                                                                                    | Compatibility programs for migration from or working with legacy X<br>Window System environments.                  |
| Server with GUI<br>Server for operating network infrastructure services, with a GUI.                                                                           | Office Suite and Productivity<br>A full-purpose office suite, and other productivity tools.                        |
| GNOME Desktop<br>GNOME is a highly intuitive and user friendly desktop environment.                                                                            | Remote Desktop Clients                                                                                             |
| KDE Plasma Workspaces<br>The KDE Plasma Workspaces, a highly-configurable graphical user<br>interface which includes a pagel decktop, system icons and decktop | <ul> <li>Smart Card Support</li> <li>Support for using smart card authentication.</li> </ul>                       |
| widgets, and many powerful KDE applications.                                                                                                    | Compatibility Libraries<br>Compatibility libraries for applications built on previous versions of<br>CentOS Linux. |
| Development and Creative Workstation<br>Workstation for software, hardware, graphics, or content<br>development.                                               | Development Tools<br>A basic development environment.                                                              |

After clicking the **INSTALLATION DESTINATION**, select the local disk where you want to install the software and the partitioning type thereof (e.g. **Automatically configure partitioning**)

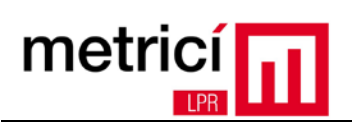

| Done                                                                                                    | E CE                                                                                                    |                                                               |
|----------------------------------------------------------------------------------------------------|----------------------------------------------------------------------------------------------------|---------------------------------------------------------------|
| Device Selection                                                                                                    |                                                                                                    |                                                               |
| Select the device(s) you'd like to install to. They will be l<br>Local Standard Disks                                                                                                    | eft untouched until you click on the main menu's "Begin Install                                                                                                    | ation" button.                                                |
| 37.01 GB                                                                                                    |                                                                                                    |                                                               |
|                                                                                                    |                                                                                                    |                                                               |
| ATA VBOX HARDDISK                                                                                                    |                                                                                                    |                                                               |
| sda / 969.23 KB free                                                                                                    |                                                                                                    |                                                               |
| Specialized & Network Dicks                                                                                                    | Disks left unselec                                                                                                    | ted here will not be touche                                   |
| Add a disk                                                                                                    |                                                                                                    |                                                               |
|                                                                                                    |                                                                                                    |                                                               |
| Other Storage Options                                                                                                    | Disks left unselec                                                                                                    | ted here will not be touched                                  |
| Partitioning                                                                                                    |                                                                                                    |                                                               |
| Automatically configure partitioning. I will configure partition                                                                                                    | tioning.                                                                                                    |                                                               |
| I would like to make additional space available.                                                                                                    |                                                                                                    |                                                               |
| Encrypt my data. You'll set a passphrase later.                                                                                                    |                                                                                                    |                                                               |
|                                                                                                    |                                                                                                    |                                                               |
|                                                                                                    | <b>N</b>                                                                                                    |                                                               |
|                                                                                                    |                                                                                                    |                                                               |
|                                                                                                    |                                                                                                    |                                                               |
| Full disk summary and bootloader                                                                                                    | 1 disk selected; 37.01                                                                                                    | GB capacity; 969.23 kB fre                                    |
|                                                                                                    |                                                                                                    | P 🔲 🛄 🧭 💆 Right Ctrl                                          |
| CON CLICKING NIL I MILIOV V. DIVE INI                                                                                                    |                                                                                                    |                                                               |
| LET CHEKING NET WORK & HUSTN                                                                                                    | AIVIE, enable the network interfac                                                                                                    | e by clicking                                                 |
| Machine View Devices Help                                                                                                    | AIVIE, ENADIE THE NETWORK INTERTAC<br>tos7 [Running] - Oracle VM VirtualBox                                                                                            |                                                               |
| Machine View Devices Help                                                                                                    | AIVIE, ENADIE THE NETWORK INTERTAC                                                                                                    | ENTOS 7 INSTALLATIC                                           |
| Vachine View Devices Help<br>NETWORK & HOSTNAME                                                                                                    | AIVIE, ENADIE THE NETWORK INTERIAC<br>tos7 [Running] - Oracle VM VirtualBox<br>c<br>E                                                                                  | ENTOS 7 INSTALLATIO                                           |
| Acchine View Devices Help<br>NETWORK & HOSTNAME<br>Done<br>Ethernet (enp0s3)                                                                                                    | AIVIE, ENADIE THE NETWORK INTERIAC<br>tos7 [Running] - Oracle VM VirtualBox                                                                                            | ENTOS 7 INSTALLATIO                                           |
| CITCKITIG IVE I VVOKK & HOSTNA<br>metrici-devel-cent<br>Machine View Devices Help      NETWORK & HOSTNAME     Done     Ethernet (enpOs 3)     Intel Corporation PRO/1000 MT Desktop Adapter       | AIMIE, ENADIE THE NETWORK INTERIAC<br>tos7 [Running] - Oracle VM VirtualBox<br>C<br>Ethernet (enpOs3)<br>Connected                                                     | ENTOS 7 INSTALLATIO<br>■ us<br>INSTALLATIO                    |
| Machine View Devices Help<br>NETWORK & HOSTNAME<br>Done<br>Ethernet. (enpOs3)<br>Intel Corporation PRO/1000 MT Desktop Adapter                                                                    | AIMIE, ENADIE THE NETWORK INTERIAC<br>tos7 [Running] - Oracle VM VirtualBox<br>C<br>Ethernet (enpOs3)<br>Connected<br>Hardware Address 08:00:27:A0:4D:78               | E DY CIICKING<br>- +<br>ENTOS 7 INSTALLATIO                   |
| Machine View Devices Help<br>NETWORK & HOSTNAME<br>Done<br>Ethernet (enp0s3)<br>Intel Corporation PRO/1000 MT Desktop Adapter                                                                     | AIVIE, ENADLE THE NETWORK INTERIAC<br>tos7 [Running] - Oracle VM VirtualBox<br>Ethernet (enpOs3)<br>Connected<br>Hardware Address 08:00:27:A0:4D:78<br>Speed 1000 Mb/s | E DY CHCKING<br>- *<br>ENTOS 7 INSTALLATIO<br>us<br>ON        |
| Machine View Devices Help NETWORK & HOSTNAME Done Ethernet (enp0s3) Intel Corporation PR0/1000 MT Desktop Adapter                                                                                 | AIVIE, enable the network interfact<br>tos7 [Running] - Oracle VM VirtualBox                                                                                           | ENTOS 7 INSTALLATIO                                           |
| CITCKITIG IVET VVOKK & HOSTNA<br>metrici-devel-cen<br>Machine View Devices Help<br>NETWORK & HOSTNAME<br>Done<br>Ethernet (enp0s3)<br>Intel Corporation PR0/1000 MT Desktop Adapter               | AME, enable the network interfact<br>tos7 [Running] - Oracle VM VirtualBox                                                                                             | ENTOS 7 INSTALLATIO                                           |
| CITCKITIG IVET VVOKK & HOSTNA<br>metrici-devel-cent<br>Machine View Devices Help  NETWORK & HOSTNAME  Done  Ethernet (enp0s 3)  Ethernet (enp0s 3)  Intel Corporation PR0/1000 MT Desktop Adapter | AIVIE, enable the network interfact<br>tos7 [Running] - Oracle VM VirtualBox                                                                                           | ENTOS 7 INSTALLATIO<br>■ us<br>ON                             |
| CITCKITIG IVET VVOKK & HOSTNA<br>metrici-devel-cent<br>Machine View Devices Help  NETWORK & HOSTNAME  Done  Ethernet (enp0s3)  Ethernet (enp0s3)  Intel Corporation PRO/1000 MT Desktop Adapter   | AIVIE, enable the network interfact<br>tos7 [Running] - Oracle VM VirtualBox                                                                                           | ENTOS 7 INSTALLATIO<br>■ us<br>ON                             |
| CITCKITIG IVET VVOKK & HOSTNA<br>metrici-devel-cent<br>Machine View Devices Help<br>NETWORK & HOSTNAME<br>Done<br>Ethernet (enpOs 3)<br>Intel Corporation PRO/1000 MT Desktop Adapter             | AIVIE, enable the network interfact<br>tos7 [Running] - Oracle VM VirtualBox                                                                                           | ENTOS 7 INSTALLATIO<br>■ us<br>ON III                         |
| Machine View Devices Help<br>NETWORK & HOSTNAME<br>Done<br>Ethernet (enp053)<br>Intel Corporation PRO/1000 MT Desktop Adapter                                                                     | AME, enable the network internat<br>tos7 [Running] - Oracle VM VirtualBox                                                                                              | E DY CHCKING<br>- +<br>ENTOS 7 INSTALLATIO<br>™ us            |
| Machine View Devices Help<br>NETWORK & HOSTNAME<br>Done<br>Ethernet (enp0s3)<br>Intel Corporation PR0/1000 MT Desistop Adapter                                                                    | AME, enable the network internation<br>tos7 [Running] - Oracle VM VirtualBox                                                                                           | E DY CIICKING<br>- +<br>ENTOS 7 INSTALLATIO<br>US<br>ON ())   |
| Machine View Devices Help<br>NETWORK & HOSTNAME<br>Done<br>Ethernet (enp0:53)<br>Intel Corporation PRO/1000 MT Desktop Adapter                                                                    | AME, enable the network internation<br>tos7 [Running] - Oracle VM VirtualBox                                                                                           | E DY CIICKING                                                 |
| Machine View Devices Help<br>NETWORK & HOSTNAME<br>Done<br>Ethernet (enp0s3)<br>Intel Corporation PR0/1000 MTD esktop Adapter                                                                     | AME, enable the network internation<br>tos7 [Running] - Oracle VM VirtualBox                                                                                           | E DY CIICKING<br>- +<br>ENTOS 7 INSTALLATIO<br>us<br>ON M     |
| Machine View Devices Help<br>NETWORK & HOSTNAME<br>Done<br>Ethernet (enp0s3)<br>Intel Corporation PRO/1000 MTDesktop Adapter                                                                      | AME, enable the network internation<br>tos7 [Running] - Oracle VM VirtualBox                                                                                           | Entos 7 installatio                                           |
| Machine View Devices Help<br>NETWORK & HOSTNAME<br>Done<br>Ethernet (enp0s3)<br>Intel Corporation PR0/1000 MTDesktop Adapter                                                                      | AME, enable the network internation<br>tos7 [Running] - Oracle VM VirtualBox                                                                                           | E DY CIICKING                                                 |
| CITCKING IVET VVORK & HOSTNA     metrici-devel-cen Machine View Devices Help  NETWORK & HOSTNAME Done  Ethernet (enp0s3) Intel Corporation PRO/1000 MT Desktop Adapter                            | AME, enable the network internation<br>tos7 [Running] - Oracle VM VirtualBox                                                                                           | ENTOS 7 INSTALLATIO                                           |
| Machine View Devices Help NETWORK & HOSTNAME Done Ethernet (enp0s3) Intel Corporation PR0/1000 MTDesktop Adapter                                                                                  | AME, enable the network interfact<br>tos7 [Running] - Oracle VM VirtualBox                                                                                             | ENTOS 7 INSTALLATIO                                           |
| Herrici-devel-cent Machine View Devices Help  NETWORK & HOSTNAME Done  Ethernet (enp0s3) Intel Corporation PR0/1000 MT Desktop Adapter  + -                                                       | AVIE, enable the network internation<br>tos? [Running] - Oracle VM VirtualBox                                                                                          | E DY CIICKING<br>- +<br>ENTOS 7 INSTALLATIO<br>■ us<br>ON 100 |
| Herrici-devel-cent Machine View Devices Help  NETWORK & HOSTNAME  Done  Ethernet (erp053) Intel Corporation PRO/1000 MT Desktop Adapter  + -                                                      | AVIE, enable the network internation<br>tos7 [Running] - Oracle VM VirtualBox                                                                                          | E DY CIICKIIIg                                                |
| Hostname: localhost.localdomain                                                                                                    | AVIE, enable the network internation<br>tos? [Running] - Oracle VM VirtualBox                                                                                          | Configure                                                     |

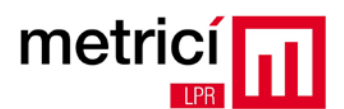

| Finally         | r, the installat | ion summary screen shoul                                    | ld look simi     | lar to the screenshot below                         | /.         |
|-----------------|------------------|-------------------------------------------------------------|------------------|-----------------------------------------------------|------------|
| -               | m                | etrici-devel-centos7 [Running] - Ora                        | cle VM VirtualBo | - xu                                                | + ×        |
| Machine View De | vices Help       |                                                             |                  |                                                     |            |
| *               | INSTALLATION     | SUMMARY                                                     |                  | CENTOS 7 INSTALLA<br>us                             | TION       |
| CentOS          | LOCALIZA         | TION                                                        |                  |                                                     |            |
|                 | Θ                | DATE & TIME<br>Europe/Bucharest timezone                    |                  | KEYBOARD<br>English (US)                            |            |
|                 | á                | LANGUAGE SUPPORT<br>English (United States)                 |                  |                                                     |            |
|                 | SOFTWAR          | E                                                           |                  |                                                     |            |
|                 | $\bigcirc$       | INSTALLATION SOURCE                                         |                  | SOFTWARE SELECTION<br>GNOME Desktop                 |            |
|                 | SYSTEM           |                                                             |                  |                                                     |            |
|                 | 2                | INSTALLATION DESTINATION<br>Automatic partitioning selected | 07               | NETWORK & HOSTNAME<br>Wired (enp0s3) connected      |            |
|                 |                  |                                                             |                  |                                                     |            |
|                 |                  |                                                             |                  |                                                     |            |
|                 |                  |                                                             |                  |                                                     | ļ          |
|                 |                  |                                                             |                  |                                                     |            |
|                 |                  |                                                             |                  | Quit Begin Instal                                   | lation     |
|                 |                  |                                                             | We v             | ron't touch your disks until you click 'Begin Insta | allation'. |
|                 |                  |                                                             |                  | 🤤 💿 🖉 🗗 🛄 🥥 💽 Righ                                  | t Ctrl     |

Start the installation by clicking **Begin installation**.

While the installation is running, you can configure the root password (administrator) and you can add a system user account.

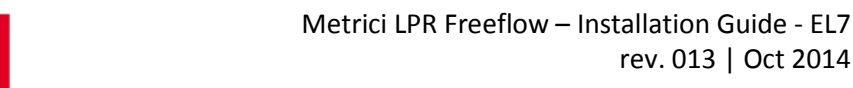

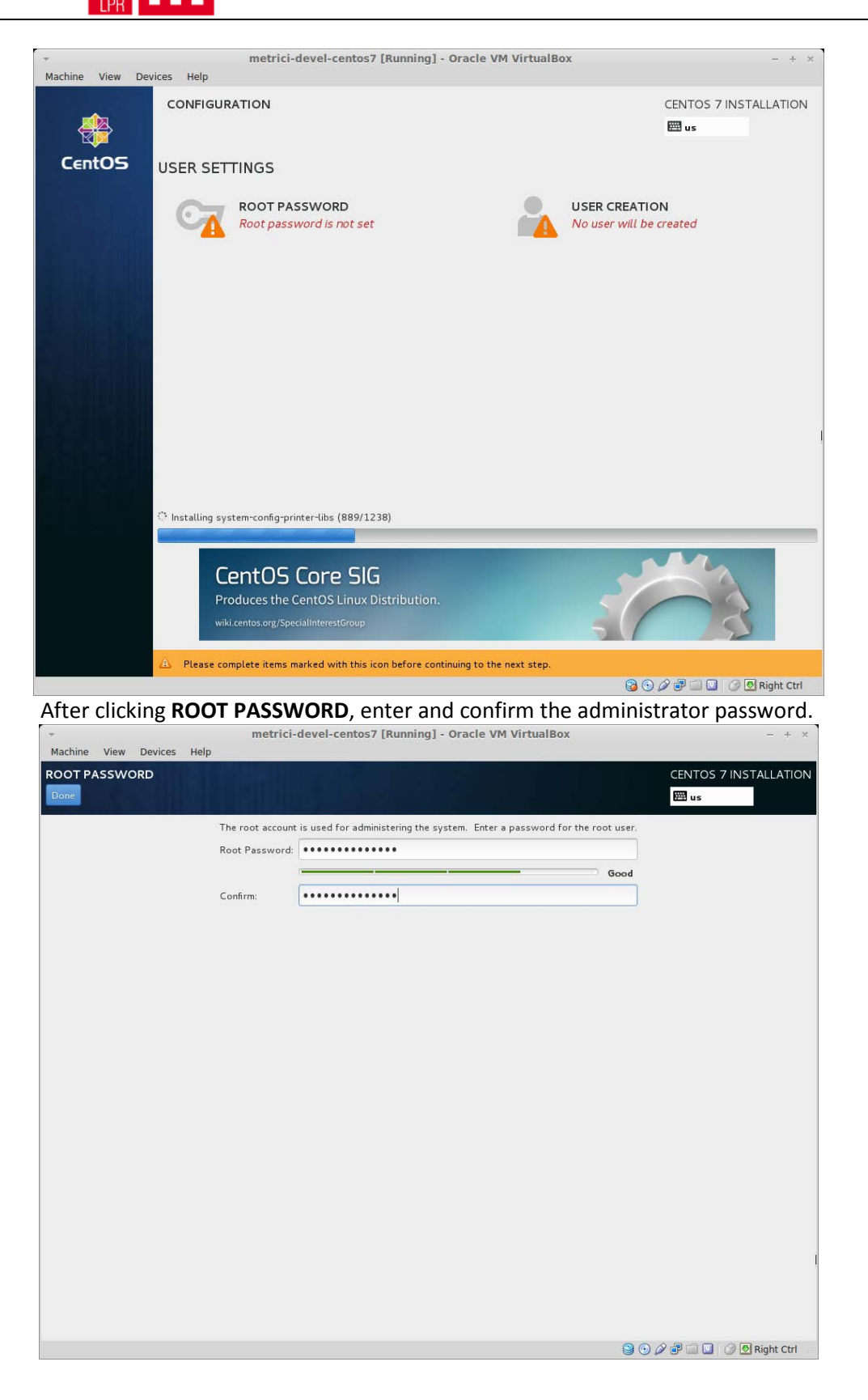

metric

rev. 013 | Oct 2014

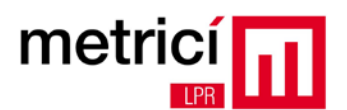

After clicking **CREATE USER**, add a new user account. Do not forget to check the option **Make this user administrator**.

|              |            | metrici-devel-centos7 [Running] - Oracle VM VirtualBox                    |                   | - + ×   |
|--------------|------------|---------------------------------------------------------------------------|-------------------|---------|
| Machine View | Devices H  | elp                                                                       |                   |         |
|              |            |                                                                           | CENTOS 7 INISTAL  |         |
| CREATE OBER  |            |                                                                           | CENTOS / INSTAL   | LAHON   |
| Done         |            |                                                                           | tus 🖽             |         |
|              |            |                                                                           |                   |         |
|              | Full name  | metrici                                                                   |                   |         |
|              | Username   | metrici                                                                   |                   |         |
|              |            | Tip: Keep your username shorter than 32 characters and do not use spaces. |                   |         |
|              |            | Make this user administrator                                              |                   |         |
|              |            |                                                                           |                   |         |
|              |            | Require a password to use this account                                    |                   |         |
|              | Password   | •••••                                                                     |                   |         |
|              |            |                                                                           | Good              |         |
| Conf         | m paceword |                                                                           | )                 |         |
| Contra       | m password |                                                                           |                   |         |
|              |            | Advanced                                                                  |                   |         |
|              |            |                                                                           |                   |         |
|              |            |                                                                           |                   |         |
|              |            |                                                                           |                   |         |
|              |            |                                                                           |                   |         |
|              |            |                                                                           |                   |         |
|              |            |                                                                           |                   |         |
|              |            |                                                                           |                   |         |
|              |            |                                                                           |                   |         |
|              |            |                                                                           |                   |         |
|              |            |                                                                           |                   |         |
|              |            |                                                                           |                   |         |
|              |            |                                                                           |                   |         |
|              |            |                                                                           |                   |         |
|              |            |                                                                           |                   |         |
|              |            |                                                                           |                   |         |
| -            |            |                                                                           |                   |         |
| 3            |            |                                                                           | 🧐 🖤 🌽 🐨 📖 🥥 💆 Rig | nt Ctri |

After completing the installation, reboot the system by clicking **Reboot**.

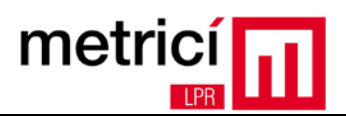

# **CHAPTER 2** - Configuration after First Boot

After the first boot of the computer, the system will ask you to read the license of the operating system. Perform this operation by clicking **LICENSE INFORMATION**.

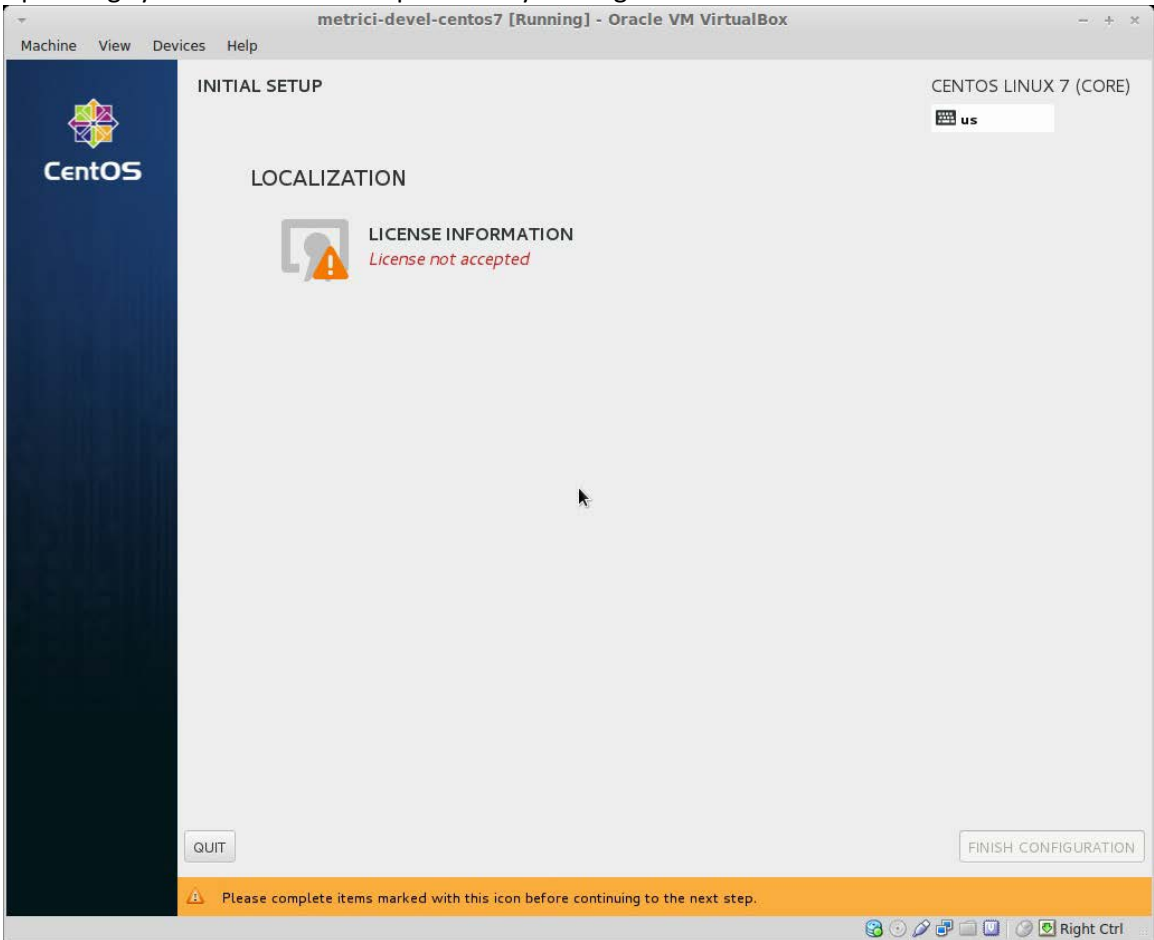

If you agree with the terms mentioned, confirm by checking I accept the license agreement.

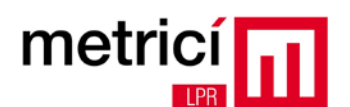

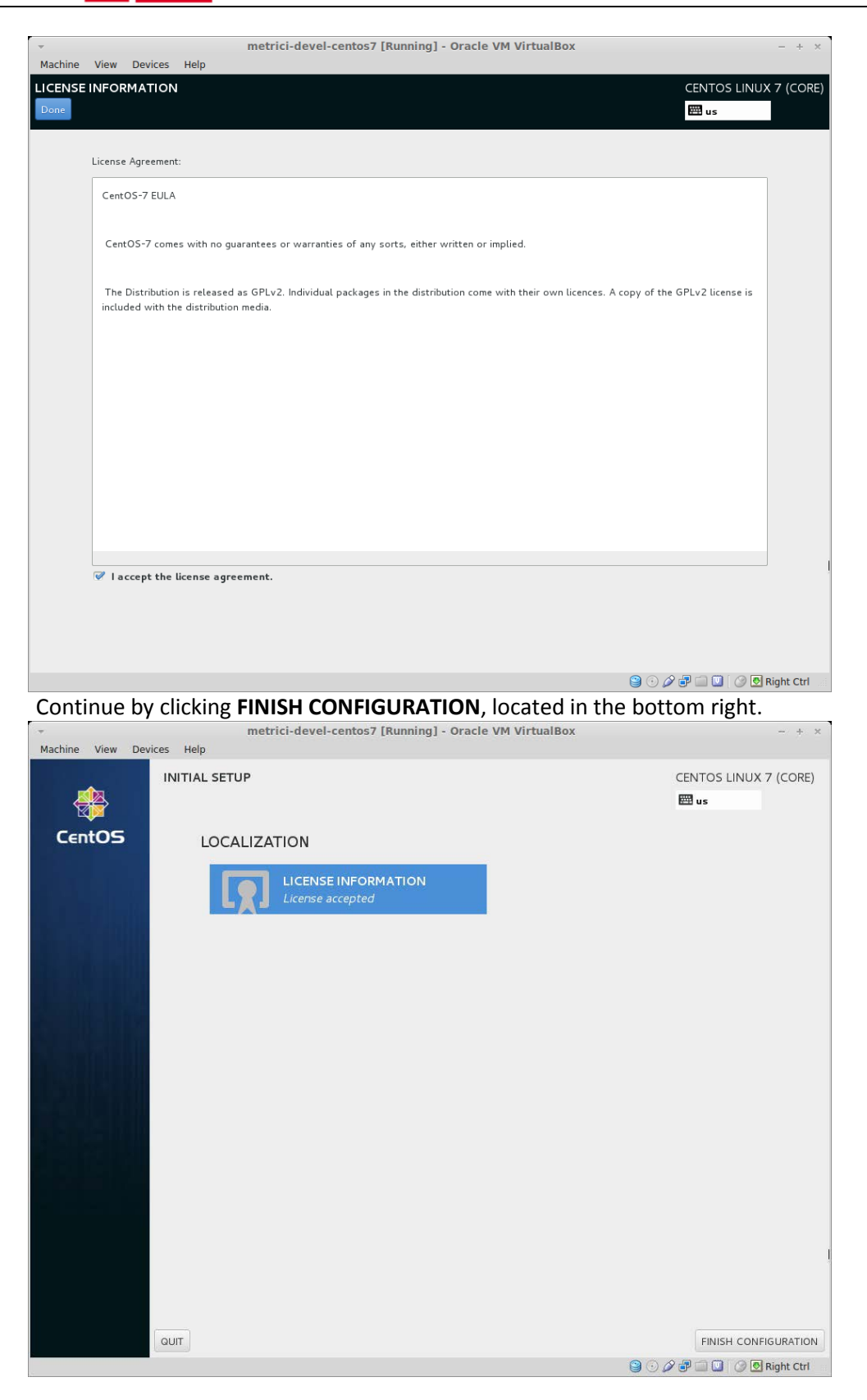

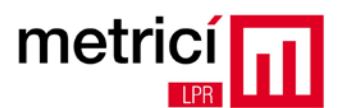

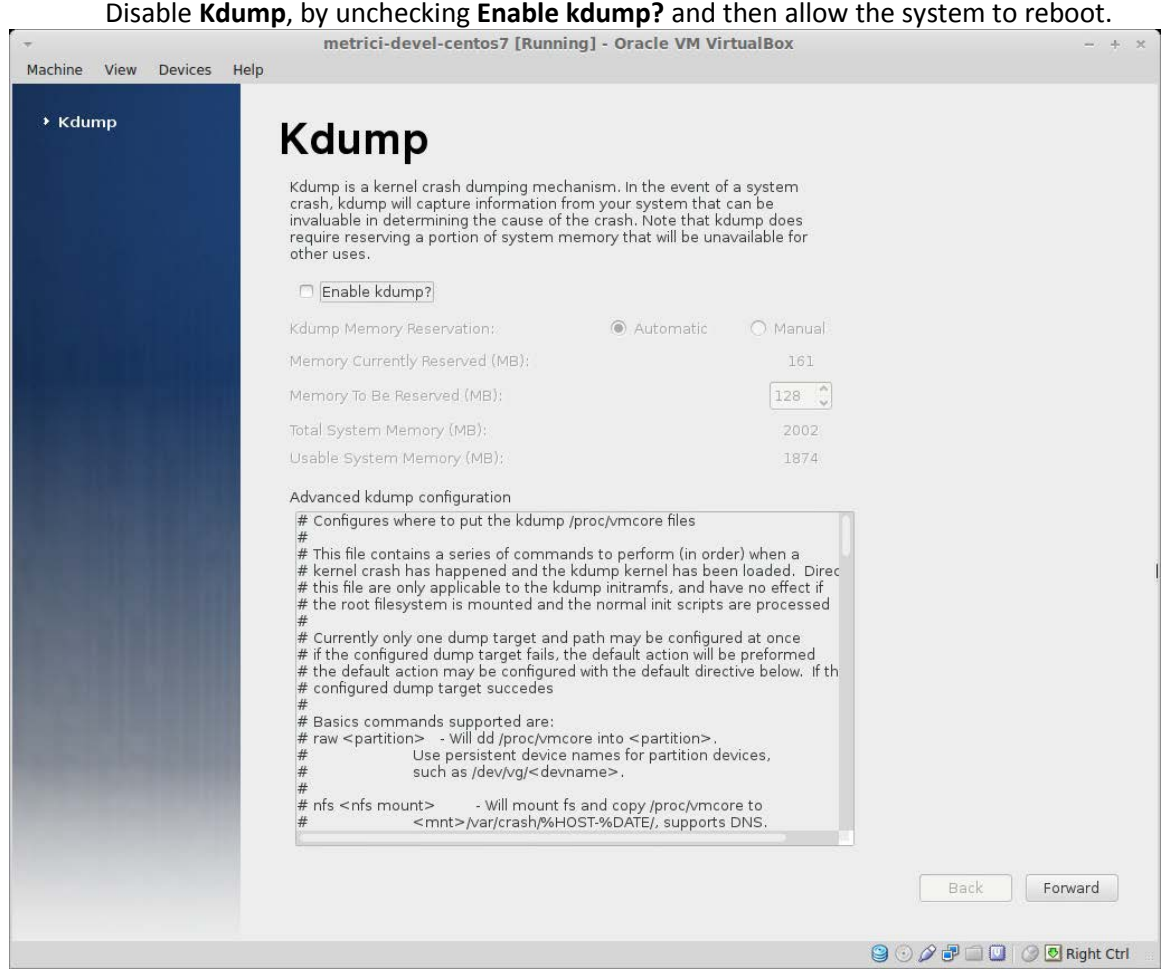

After reboot, login by using the password defined during installation.

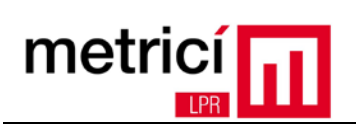

| *<br>Marking 10 = 1                         | metrici-devel-centos7 [Running] - Oracle VM VirtualBox                                                                                                    | - + ×                                |
|---------------------------------------------|----------------------------------------------------------------------------------------------------|--------------------------------------|
| Machine View Devices                        | Help<br>Tue 15:15                                                                                                    | <ul> <li>(b)</li> <li>(c)</li> </ul> |
|                                             | Password:                                                                                                    |                                      |
|                                             | Cancel 😵 Sign In                                                                                                    | ſ                                    |
|                                             | 9 O D = 0 O O O O O O O O O O O O O O O O O O                                                                                                    | Right Ctrl                           |
|                                             | to through the final settings by clicking Next                                                                                                    |                                      |
| Then quickly g                              | o through the hinal settings by clicking next.                                                                                                    |                                      |
| Machine View Devices                        | metrici-devel-centos7 [Running] - Oracle VM VirtualBox<br>Help                                                                                                    | - + x                                |
| Applications Places                         | Help<br>Sonome-initial-setup                                                                                                    | - + ×                                |
| Applications Places                         | Welcome                                                                                                    | - + ×                                |
| Machine View Devices<br>Applications Places | Welcome         Deutsch (Deutschland)                                                                                                    | - + ×                                |
| Applications Places                         | Welcome         Deutsch (Deutschland)         English (United Kingdom)                                                                                                    | - + X                                |
| Machine View Devices<br>Applications Places | Welcome         Deutsch (Deutschland)         English (United Kingdom)         English (United States)                                                                                                    | - + ×                                |
| Applications Places                         | Welcome         Deutsch (Deutschland)         English (United Kingdom)         English (United States)          Español (España)                                                                                                    | - + ×                                |
| Applications Places                         | Welcome         Deutsch (Deutschland)         English (United Kingdom)         English (United States)          Español (España)         français (France)                                                                                                    | - + ×                                |
| Applications Places                         | Welcome         Deutsch (Deutschland)         English (United Kingdom)         English (United States)          Español (España)         français (France)         pycckwiй (Российская Федерация)                                                                                                    | - + ×                                |
| Applications Places                         | Retrici-devel-centos7 [Running] - Oracle VM VirtualBox<br>Help<br>Genome-initial-setup Velcome<br>Velcome<br>Ueutsch (Deutschland)<br>English (United Kingdom)<br>English (United States) •<br>Español (España)<br>français (France)<br>русский (Российская Федерация)<br>(Junya II)                                                                                                    | - + ×                                |
| Inen quickly g                              | Retrici-devel-centos7 [Running] - Oracle VM VirtualBox<br>Help<br>onome-initial-setup 《 오 오 Tue 15:17                                                                                                    | - + ×                                |
| Applications Places                         | Retrici-devel-centos7 [Running] - Oracle VM VirtualBox<br>Hep<br>Gnome-initial-setup 《 오 오 то 15:17<br>Velcome<br>Deutsch (Deutschland)<br>English (United Kingdom)<br>English (United Kingdom)<br>English (United States) ~<br>Español (España)<br>français (France)<br>pyccĸwii (Российская Федерация)<br>(,)                                                                                                    | - + ×<br>P metrici                   |
| Machine View Devices<br>Applications Places | Interleveneende [kunning] - bracket Vultualize         Importantial setup         Importantial setup             Importantial setup             Importanti                                                                                                    | P metrici                            |
| Applications Places                         | Intercedure and some of the second source of the second sourc | - + ×<br>Ф metrici                   |

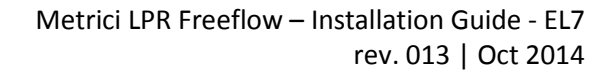

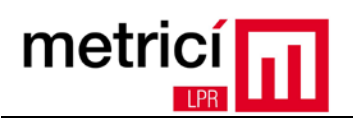

| Ŧ               |         | metrici-devel-centos7 [Running] - Oracle VM VirtualBox                                                                                                    |            |     |           | - + ×      |
|-----------------|---------|----------------------------------------------------------------------------------------------------|------------|-----|-----------|------------|
| Machine View    | Devices | Help                                                                                                    |            |     |           |            |
| St Applications | Places  | Gnome-initial-setup                                                                                                    | <b>(</b> ) | 모 🗈 | Tue 15:18 | 🛱 metrici  |
| home            |         |                                                                                                    |            |     |           |            |
| Trash           |         | Thank You         Image: Control of Control of Contro |            |     |           |            |
|                 |         | 0 0 0 0 <b>0</b>                                                                                                    | _          | _   |           |            |
|                 |         |                                                                                                    |            |     |           |            |
| Thank You       |         |                                                                                                    |            |     |           | 1/4        |
|                 |         |                                                                                                    | 9          | 00  |           | Right Ctrl |

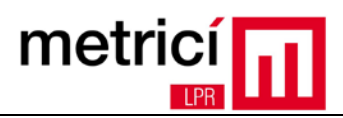

# **CHAPTER 3 - Download and Install Metrici LPR**

To download the Metrici LPR installation kit, open Mozilla Firefox browser by clicking on the **Applications** menu in the top left.

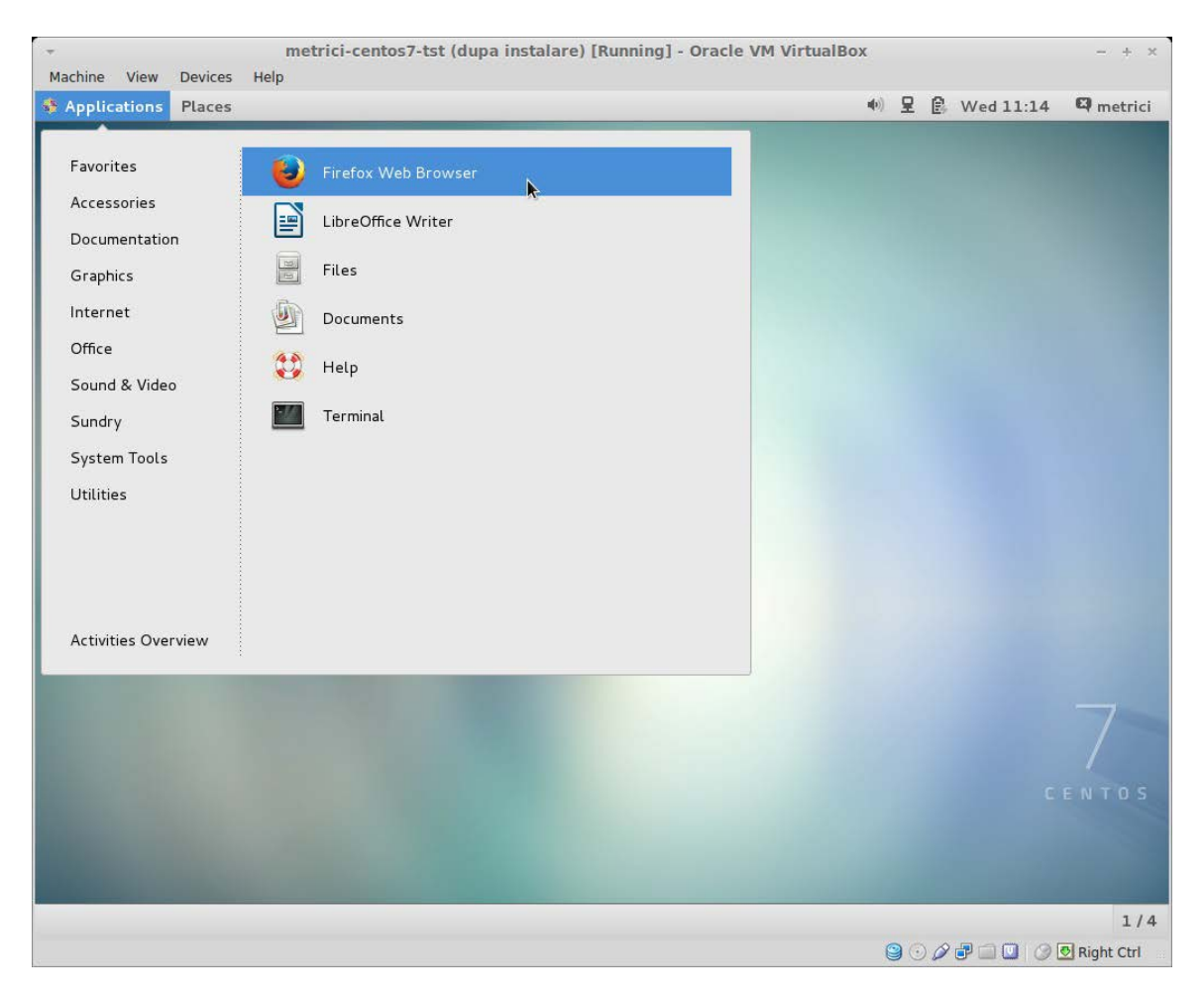

Then access the address <u>http://support.metrici.ro</u>. In the section **Software / Metrici.LPR-installer**, you will find the latest version of the installation kit, containing the suffix **el7.run**. Download it and save it on your hard drive.

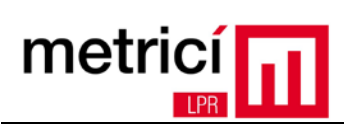

| applications Places                                                                                                    | b browser                                                                                                    |                                                                                                    | , <b>≭</b> E⊱ Wed11                                                                                                    | .15 🖙 metrici |
|----------------------------------------------------------------------------------------------------|----------------------------------------------------------------------------------------------------|----------------------------------------------------------------------------------------------------|----------------------------------------------------------------------------------------------------|---------------|
| Edit Mary History Reduceda T                                                                                                    | Index of /software/metr                                                                                                    | ici.LPR-installer – Mozilla Firefox                                                                                                    |                                                                                                    |               |
| edit view History Bookmarks of                                                                                                    | oots <u>m</u> etp                                                                                                    |                                                                                                    |                                                                                                    |               |
| Support metrici ro/software/metr                                                                                                    | ici I PR-installer/                                                                                                    | ୍ର > ଜ                                                                                                    |                                                                                                    | 010           |
| G suppor chied terror of sortware/hied                                                                                                    |                                                                                                    |                                                                                                    | Coogle                                                                                                    |               |
| ndex of /softwa                                                                                                    | re/metrici.                                                                                                    | LPR-installer                                                                                                    |                                                                                                    |               |
|                                                                                                    | Opening metrici.LPR-                                                                                                    | -v3.9-installer-2014-10-21.el7.r                                                                                                    | un                                                                                                    |               |
| Name                                                                                                    | You have chosen to open:                                                                                                    |                                                                                                    |                                                                                                    |               |
| Parent Directory                                                                                                    | metrici.LPR-v3.9-ins                                                                                                    | taller-2014-10-21.el7.run                                                                                                    |                                                                                                    |               |
| metrici.LPR-v3.4-installer-201                                                                                                    | which is: Binary File (6                                                                                                    | 9.6 MB)                                                                                                    |                                                                                                    |               |
| metrici.LPR-v3.4-installer-201-                                                                                                    | from: http://support.m                                                                                                    | etrici.ro                                                                                                    |                                                                                                    |               |
| metrici LPR-v3.5-installer-201-                                                                                                    | What should Firefox do v                                                                                                    | vith this file?                                                                                                    |                                                                                                    |               |
| metrici.LPR-v3.7-installer-201                                                                                                    | Open with Brow                                                                                                    | se                                                                                                    |                                                                                                    |               |
| metrici.LPR-v3.8-installer-201                                                                                                    | Save File                                                                                                    | <b>`</b>                                                                                                    |                                                                                                    |               |
| metrici.LPR-v3.9-installer-201                                                                                                    | Do this automatical                                                                                                    | v for files like this from now on                                                                                                    |                                                                                                    |               |
| metrici.LPR-v3.9-installer-201                                                                                                    | e o o una <u>a</u> utomatitati                                                                                                    | , in the the trip rollinow on                                                                                                    |                                                                                                    |               |
|                                                                                                    |                                                                                                    |                                                                                                    |                                                                                                    |               |
|                                                                                                    |                                                                                                    | Cancel C                                                                                                    | OK                                                                                                    |               |
|                                                                                                    |                                                                                                    |                                                                                                    |                                                                                                    |               |
|                                                                                                    |                                                                                                    |                                                                                                    |                                                                                                    |               |
|                                                                                                    |                                                                                                    |                                                                                                    |                                                                                                    |               |
|                                                                                                    |                                                                                                    |                                                                                                    |                                                                                                    |               |
|                                                                                                    |                                                                                                    |                                                                                                    |                                                                                                    |               |
|                                                                                                    |                                                                                                    |                                                                                                    |                                                                                                    |               |
| Index of /software/metrici.LPR-i                                                                                                    |                                                                                                    |                                                                                                    |                                                                                                    | 1/4           |
| metrici-<br>lachine View Devices Help<br>Applications Places Ciprefox W                                                                                                    | centos7-tst (dupa instalar                                                                                                    | e) [Running] - Oracle VM Virtual                                                                                                    | Box                                                                                                    | - + ×         |
|                                                                                                    | eb Browser                                                                                                    |                                                                                                    | ●》 呈 億, Wed 11::                                                                                                    | 15 🖾 metrici  |
|                                                                                                    | eb Browser<br>Index of /software/metr                                                                                                    | ici.LPR-installer – Mozilla Firefox                                                                                                    | ●) 星 🔒 Wed 11::                                                                                                    | 15 🛛 metrici  |
| e <u>E</u> dit <u>V</u> iew Hi <u>s</u> tory <u>B</u> ookmarks <u>T</u>                                                                                                    | eb Browser<br>Index of /software/metr<br>ools <u>H</u> elp                                                                                                    | ici.LPR-installer – Mozilla Firefox                                                                                                    | ●》 呈 ⑧ Wed 11::                                                                                                    | 15 🖾 metrici  |
| e <u>E</u> dit <u>V</u> iew Hi <u>s</u> tory <u>B</u> ookmarks <u>T</u><br>Index of /software/metrici.LPR                                                                                                    | eb Browser<br>Index of /software/metr<br>ools <u>H</u> elp                                                                                                    | ici.LPR–installer – Mozilla Firefox                                                                                                    | ● 문 🖗 Wed 11::                                                                                                    | 15 🖾 metrici  |
| e Edit View History Bookmarks I<br>Index of /software/metrici.LPR +                                                                                                    | eb Browser<br>Index of /software/metr<br>ools Help<br>rici.LPR-installer/                                                                                                    | ici.LPR-installer - Mozilla Firefox<br>☆ v ⓒ                                                                                                    | •) 및 இ. Wedll:<br>영 Y Google                                                                                                    | L5 4 metrici  |
| e Edit View History Bookmarks I<br>Index of /software/metrici.LPR +<br>③ ③ support.metrici.ro/software/metrici.ro/software/metr                                                                                                    | Index of /software/metr<br>ools Help<br>rici.LPR-installer/                                                                                                    | ici.LPR-installer - Mozilla Firefox                                                                                                    | ♥ 및 இ Wedll::<br>8 ∨ Google                                                                                                    |               |
| e Edit View History Bookmarks I<br>Index of /software/metrici.LPR                                                                                                    | Index of /software/metr<br>ools Help<br>rici.LPR-installer/                                                                                                    | ici.LPR-installer - Mozilla Firefox                                                                                                    | <ul> <li>♥ ♥ ♥ Wed 11::</li> <li>♥ Google</li> </ul>                                                                                                    |               |
| e Edit View Higtory Bookmarks I<br>Index of /software/metrici.LPR ↓<br>③ ③ support.metrici.ro/software/met<br>ndex of /softwa<br>Name                                                                                                    | Index of /software/metr<br>ools <u>H</u> elp<br>rici.LPR-installer/<br>ITE/METRICI.<br>Last                                                                                                    | ici.LPR-installer - Mozilla Firefox                                                                                                    | Google                                                                                                    |               |
| e Edit View Higtory Bookmarks I<br>Index of /software/metrici.LPR (*)<br>© © support.metrici.ro/software/met<br>ndex of /softwa<br>Name                                                                                                    | Index of /software/metr<br>ools <u>H</u> elp<br>rici.LPR-installer/<br>Tre/metrici.<br>Last                                                                                                    | ici.LPR-installer - Mozilla Firefox                                                                                                    |                                                                                                    |               |
| e Edit View Higtory Bookmarks I<br>Index of /software/metrici.LPR ()                                                                                                    | Index of /software/metr<br>ools <u>H</u> elp<br>rici.LPR-installer/<br>Tre/metrici.<br>Last                                                                                                    | ici.LPR-installer - Mozilla Firefox                                                                                                    | Wed 11::   S Google     014-10-21.el7.run   From History ontaining Eolder Sownload Page                                                                                                    |               |
| e Edit View Higtory Bookmarks I<br>Index of /software/metrici.LPR (*)<br>© support.metrici.ro/software/metrici.<br>ndex of /software/metrici.<br>Name<br>Parent Directory<br>Metrici.LPR-v3.4-installer-201<br>metrici.LPR-v3.4-installer-201                                                                                                    | Index of /software/metr<br>ools Help<br>rici.LPR-installer/<br>Tre/metrici.<br>Last<br>4-04-22.fc17.run 15-May<br>4-05-07.el6.run 15-May                                                                                                    | ici.LPR-installer - Mozilla Firefox                                                                                                    | Wed 11:: Source Coople Interpretation of the second second se                  | 15 Q metrici  |
| e Edit View History Bookmarks I<br>Index of /software/metrici.LPR (*)<br>© support.metrici.ro/software/metrici.<br>ndex of /software/metrici.<br>Name<br>Parent Directory<br>metrici.LPR-v3.4-installer-201<br>metrici.LPR-v3.4-installer-201<br>metrici.LPR-v3.5-installer-201                                                                                                    | Index of /software/metr<br>ools Help<br>rici.LPR-installer/<br>ICC/METRICI.<br>Last<br>4-04-22.fc17.run 15-May<br>4-05-07.el6.run 15-May<br>4-05-19.fc17.run 19-May                                                                                                    | ici.LPR-installer - Mozilla Firefox                                                                                                    |                                                                                                    | 15 Q metrici  |
| e Edit View History Bookmarks I<br>Index of /software/metrici.LPR                                                                                                    | Index of /software/metr<br>ools Help<br>rici.LPR-installer/<br>ICC/IPR-installer/<br>ICC/IPR-installe | ici.LPR-installer - Mozilla Firefox                                                                                                    | Google     Google                                                                                                    |               |
| e Edit View History Bookmarks I<br>Index of /software/metrici.LPR •                                                                                                    | Index of /software/metr<br>ools Help<br>rici.LPR-installer/<br>ICCCCCCCCCCCCCCCCCCCCCCCCCCCCCCCCCCCC                                                                                                    | ici.LPR-installer - Mozilla Firefox                                                                                                    | Google                                                                                                    |               |
| <ul> <li>Edit View History Bookmarks I<br/>Index of /software/metrici.LPR</li> <li>support.metrici.ro/software/metrici.<br/>metrici.LPR-v3.4:installer-201</li> <li>metrici.LPR-v3.4:installer-201</li> <li>metrici.LPR-v3.6-installer-201</li> <li>metrici.LPR-v3.6-installer-201</li> <li>metrici.LPR-v3.6-installer-201</li> <li>metrici.LPR-v3.6-installer-201</li> <li>metrici.LPR-v3.6-installer-201</li> <li>metrici.LPR-v3.6-installer-201</li> <li>metrici.LPR-v3.6-installer-201</li> <li>metrici.LPR-v3.6-installer-201</li> <li>metrici.LPR-v3.6-installer-201</li> <li>metrici.LPR-v3.6-installer-201</li> <li>metrici.LPR-v3.6-installer-201</li> <li>metrici.LPR-v3.6-installer-201</li> <li>metrici.LPR-v3.6-installer-201</li> </ul>                                                                                                    | be Browser           Index of /software/metr           cols         Help           rici.LPR-installer/           Inter/metrici.           Last           4-04-22.fc17.run           4-05-07.el6.run           4-05-19.fc17.run           4-05-29.fc17.run           4-05-29.fc17.run           4-05-29.fc17.run           4-07-02.fc17.run           4-07-02.fc17.run           02-00                                                                                                    | ici.LPR-installer - Mozilla Firefox                                                                                                    | Google                                                                                                    |               |
| <ul> <li>Edit View History Bookmarks I<br/>Index of /software/metrici.LPR</li> <li>support.metrici.ro/software/metrici.<br/>metrici.LPR-v3.4:installer-201</li> <li>metrici.LPR-v3.4:installer-201</li> <li>metrici.LPR-v3.5-installer-201</li> <li>metrici.LPR-v3.6-installer-201</li> <li>metrici.LPR-v3.6-installer-201</li> <li>metrici.LPR-v3.6-installer-201</li> <li>metrici.LPR-v3.6-installer-201</li> <li>metrici.LPR-v3.6-installer-201</li> <li>metrici.LPR-v3.6-installer-201</li> <li>metrici.LPR-v3.6-installer-201</li> <li>metrici.LPR-v3.9-installer-201</li> <li>metrici.LPR-v3.9-installer-201</li> <li>metrici.LPR-v3.9-installer-201</li> <li>metrici.LPR-v3.9-installer-201</li> <li>metrici.LPR-v3.9-installer-201</li> </ul>                                                                                                    | b Browser           Index of /software/metr           cols         Help           rici.LPR-installer/           ITE/INTECTICI.           Last           4-04-22.fc17.run           4-05-07.el6.run           4-05-19.fc17.run           4-05-29.fc17.run           4-05-29.fc17.run           4-05-29.fc17.run           4-05-20.fc17.run           4-07-02.fc17.run           2-10.c2.fc17.run           2-10-21.el7.run                                                                                                    | ici.LPR-installer - Mozilla Firefox<br>metrici.LPR-v3.9-installer-2<br>69.6 MB - metrici.<br>- 11.35 /<br>Removi<br>-2014 13:49 70M<br>-2014 13:49 95M<br>-2014 13:49 95M<br>-2014 13:49 95M<br>-2014 13:7 70M<br>1-2014 13:59 68M<br>t-2014 17:47 69M<br>t-2014 17:47 09M                                                                                                    | Google                                                                                                    |               |
| e Edit View History Bookmarks I<br>Index of /software/metrici.LPR •<br>content of support.metrici.ro/software/metrici<br>content of software/metrici.ro/software/metrici.<br>content of software/metrici.<br>netrici.LPR-v3.4-installer-201<br>metrici.LPR-v3.4-installer-201<br>metrici.LPR-v3.6-installer-201<br>metrici.LPR-v3.6-installer-201<br>metrici.LPR-v3.8-installer-201<br>metrici.LPR-v3.9-installer-201<br>metrici.LPR-v3.9-installer-201<br>metrici.LPR-v3.9-installer-201<br>metrici.LPR-v3.9-installer-201<br>metrici.LPR-v3.9-installer-201                                                                                                    | eb Browser<br>Index of /software/metr<br>ools Help<br>irici.LPR-installer/<br>ICC/INCENTICI.<br>Last<br>4-04-22.fc17.run 15-May<br>4-05-07.el6.run 15-May<br>4-05-19.fc17.run 19-May<br>4-05-29.fc17.run 19-May<br>4-05-29.fc17.run 29-May<br>4-06-11.fc17.run 11-Jur<br>4-07-02.fc17.run 02-Ju<br>4-10-02.fc17.run 02-Oc<br>4-10-02.fc17.run 21-Oc                                                                                                    | ici.LPR-installer - Mozilla Firefox<br>metrici.LPR-v3.9-installer-2<br>69.6 MB - metrici.<br>- 1115<br>- 2014 13:49 70M<br>-2014 13:49 95M<br>-2014 13:49 95M<br>-2014 13:49 95M<br>-2014 13:49 95M<br>-2014 13:59 68M<br>t-2014 13:59 68M<br>t-2014 18:24 70M                                                                                                    | Wed 11:: Wed 11:: We |               |
| Le Édi View Higtory Bookmarks I<br>Index of /software/metrici.LPR<br>Composition of support metrici.ro/software/metrici<br>Composition of software/metrici.<br>Composition of software/metrici.<br>Parent Directory<br>Metrici.LPR-v3.4-installer-201<br>Metrici.LPR-v3.4-installer-201<br>Metrici.LPR-v3.6-installer-201<br>Metrici.LPR-v3.6-installer-201<br>Metrici.LPR-v3.8-installer-201<br>Metrici.LPR-v3.9-installer-201<br>Metrici.LPR-v3.9-installer-201<br>Metrici.LPR-v3.9-installer-201<br>Metrici.LPR-v3.9-installer-201                                                                                                    | eb Browser<br>Index of /software/metr<br>ools Help<br>irici.LPR-installer/<br>ICC/INCONCENTION<br>4-04-22.fc17.run 15-May<br>4-05-07.el6.run 15-May<br>4-05-19.fc17.run 19-May<br>4-05-29.fc17.run 19-May<br>4-05-29.fc17.run 29-May<br>4-06-02.fc17.run 02-Ju<br>4-10-02.fc17.run 02-Joc                                                                                                    | ici.LPR-installer - Mozilla Firefox<br>metrici.LPR-v3.9-installer-2<br>69.6 MB - metrici.<br>- 1115<br>- 2014 13:49 70M<br>-2014 13:49 95M<br>-2014 13:49 95M<br>-2014 13:49 95M<br>-2014 13:49 95M<br>-2014 13:59 68M<br>t-2014 13:59 68M<br>t-2014 18:24 70M                                                                                                    | Google  Ol4-10-21.et7.run  From History ontaining Folder ownload Page ownload Link ist  -                                                                                                    |               |
| Le Edit View Higtory Bookmarks I<br>Index of /software/metrici.LPR<br>Composition of support metrici.ro/software/metrici.<br>Composition of software/metrici.<br>Composition of software/metrici.<br>Composition of software/metrici.<br>Description of software/metrici.<br>Description of soft             | eb Browser<br>Index of /software/metr<br>ools Help<br>irici.LPR-installer/<br>ICC/INCONCENTION<br>4-04-22.fc17.run 15-Ma;<br>4-05-07.el6.run 15-Ma;<br>4-05-18.fc17.run 19-Ma;<br>4-05-29.fc17.run 29-Ma;<br>4-07-02.fc17.run 02-Ju<br>4-07-02.fc17.run 02-Ju<br>4-07-02.fc17.run 02-Ju                                                                                                    | ici.LPR-installer - Mozilla Firefox<br>metrici.LPR-v3.9-installer-2<br>69.6 MB - metrici.<br>- 1112<br>- 2014 13:49 70M<br>-2014 13:49 95M<br>-2014 13:49 95M<br>-2014 13:49 95M<br>-2014 13:49 95M<br>-2014 13:59 68M<br>t-2014 13:59 68M<br>t-2014 18:24 70M                                                                                                    | Wed 11: Source From History ontaining Folder ownload Page ownload Link ist                                                                                                    |               |
| Le Edit View Higtory Bookmarks I<br>Index of /software/metrici.LPR  Composition of support metrici.ro/software/metrici.<br>Composition of a support metrici.ro/software/metrici.<br>Composition of a support metrici.ro/software/metrici.<br>Parent Directory<br>Metrici.LPR-v3.4-installer-201<br>Metrici.LPR-v3.4-installer-201<br>Metrici.LPR-v3.6-installer-201<br>Metrici.LPR-v3.8-installer-201<br>Metrici.LPR-v3.9-installer-201<br>Metrici.LPR-v3.9-installer-201<br>Metrici.LPR-v3.9-installer-201<br>Metrici.LPR-v3.9-installer-201<br>Metrici.LPR-v3.9-installer-201                                                                                                    | b Browser           Index of /software/metr           cols Help           rici.LPR-installer/           Last           4-04-22.fc17.run 15-Ma;           4-05-07.el6.run 15-Ma;           4-05-19.fc17.run 19-Ma;           4-05-29.fc17.run 29-Ma;           4-06-22.fc17.run 10-Jur           4-06-21.fc17.run 11-Jur           4-07-02.fc17.run 02-Ju           4-10-02.fc17.run 21-Oc                                                                                                    | ici.LPR-installer - Mozilla Firefox<br>metrici.LPR-v3.9-installer-2<br>69.6 MB - metrici.<br>F-2014 13:49 70M<br>-2014 13:49 95M<br>7-2014 13:49 95M<br>7-2014 13:49 95M<br>-2014 13:49 95M<br>-2014 13:49 95M<br>-2014 13:59 68M<br>t-2014 13:59 68M<br>t-2014 13:47 70M<br>-2014 13:49 70M<br>-2014 13:49 70M<br>-2014 13:47 70M<br>-2014 13:49 70M<br>-2014 13:49 70M<br>-2014 13:40 70M<br>-2014 13:40 70M<br>-2014 13:40 70M<br>-2014 13:40 70M<br>-2014 13:40 70M<br>-2014 13:40 70M  | Google                                                                                                    |               |
| e Edit View History Bookmarks I<br>Index of /software/metrici.LPR<br>context of support.metrici.ro/software/metrici<br>context of /software/metrici.<br>context of /software/metrici.<br>context | b Browser           Index of /software/metr           cols Help           rici.LPR-installer/           Inter/metrici.           Last           4-04-22.fc17.run 15-Mag           4-05-07.el6.run 15-Mag           4-05-29.fc17.run 19-Mag           4-05-29.fc17.run 19-Mag           4-05-29.fc17.run 19-Mag           4-05-29.fc17.run 29-Mag           4-07-02.fc17.run 02-Ju           4-10-02.fc17.run 02-Joe           4-10-21.el7.run 21-Oc                                                                                                    | ici.LPR-installer - Mozilla Firefox<br>metrici.LPR-v3.9-installer-2<br>69.6 MB - metrici.<br>- 1016 Copy D<br>-2014 13:49 70M<br>-2014 13:49 95M<br>-2014 13:49 95M<br>-2014 13:49 95M<br>-2014 13:49 95M<br>-2014 13:59 68M<br>t-2014 17:47 69M<br>t-2014 18:24 70M                                                                                                    | Google                                                                                                    |               |
| e Edit View History Bookmarks I<br>Index of /software/metrici.LPR<br>composition of support.metrici.ro/software/metrici<br>composition of software/metrici.<br>composition of software/metrici.<br>composition of softwa             | Index of /software/metr           Index of /software/metr           cols Help           irici.LPR-installer/           ITE/Metrici.           4-04-22.fc17.run 15-Ma;           4-05-07.el6.run 15-Ma;           4-05-29.fc17.run 19-Ma;           4-05-29.fc17.run 29-Ma;           4-06-21.fc17.run 11-Jur           4-07-02.fc17.run 02-Ju           4-10-02.fc17.run 21-Oc                                                                                                    | ici.LPR-installer - Mozilla Firefox<br>metrici.LPR-v3.9-installer-2<br>69.6 MB - metrici.<br>- 1016 Copy D<br>-2014 13:49 70M<br>-2014 13:49 95M<br>-2014 13:49 95M<br>-2014 13:49 95M<br>-2014 13:49 95M<br>-2014 13:49 95M<br>-2014 13:59 68M<br>t-2014 17:47 68M<br>t-2014 18:24 70M                                                                                                    | Wed 11: Google 014-10-21.et7.run From History ontaining Folder Sownload Page ownload Link ist                                                                                                    |               |
| e Edit View History Bookmarks I<br>Index of /software/metrici.LPR *<br>© © support.metrici.ro/software/metrici.<br>ndex of /software/metrici.<br>Parent Directory<br>metrici.LPR-v3.4-installer-201<br>metrici.LPR-v3.4-installer-201<br>metrici.LPR-v3.6-installer-201<br>metrici.LPR-v3.6-installer-201<br>metrici.LPR-v3.8-installer-201<br>metrici.LPR-v3.9-installer-201<br>metrici.LPR-v3.9-installer-201<br>metrici.LPR-v3.9-installer-201                                                                                                    | Index of /software/metr           Index of /software/metr           cols Help           irici.LPR-installer/           ITE/Metrici.           4-04-22.fc17.run 15-Ma;           4-05-07.el6.run 15-Ma;           4-05-29.fc17.run 19-Ma;           4-05-29.fc17.run 19-Ma;           4-05-29.fc17.run 19-Ma;           4-05-20.fc17.run 19-Ma;           4-05-20.fc17.run 19-Ma;           4-05-21.fc17.run 10-Ma;           4-05-21.fc17.run 20-Ma;           4-05-21.fc17.run 11-Jur           4-07-02.fc17.run 02-Ju           4-10-02.fc17.run 11-Jur           4-10-21.el7.run 11-Jur                                                                                                    | ici.LPR-installer - Mozilla Firefox<br>metrici.LPR-v3.9-installer-2<br>69.6 MB - metrici.<br>F-2014 13:49 70M<br>F-2014 13:49 95M<br>y-2014 13:49 95M<br>y-2014 13:49 95M<br>y-2014 13:49 95M<br>y-2014 13:49 95M<br>Clear L<br>Clear L<br>Copy D<br>Clear L<br>1-2014 13:59 68M<br>t-2014 13:59 68M<br>t-2014 13:49 70M                                                                                                    | Wed 11: Google 014-10-21.et7.run From History ontaining Folder Oownload Page ownload Link ist                                                                                                    |               |
| le Edit View Higtory Bookmarks I<br>Index of /software/metrici.LPR (*<br>Condex of /software/metrici.LPR (*<br>Condex of /software/metrici.<br>Name<br>Parent Directory<br>metrici.LPR-v3.4-installer-201<br>metrici.LPR-v3.4-installer-201<br>metrici.LPR-v3.6-installer-201<br>metrici.LPR-v3.8-installer-201<br>metrici.LPR-v3.9-installer-201<br>metrici.LPR-v3.9-installer-201<br>metrici.LPR-v3.9-installer-201<br>metrici.LPR-v3.9-installer-201                                                                                                    | b Browser           Index of /software/metr           cols Help           rici.LPR-installer/           Inter/metrici.           Last           4-04-22.fc17.run 15-May           4-05-07.el6.run 15-May           4-05-19.fc17.run 19-May           4-05-29.fc17.run 19-May           4-06-11.fc17.run 19-May           4-06-21.fc17.run 22-May           4-00-02.fc17.run 02-Ju           4-00-21.el7.run 02-Jc                                                                                                    | ici.LPR-installer - Mozilla Firefox<br>@ @ @ @ @ @ @ @ @ @ @ @ @ @ @ @ @ @ @                                                                                                     | Wed 11::                                                                                                    |               |
| e Edit View Higtory Bookmarks I<br>Index of /software/metrici.LPR ↓                                                                                                    | Index of /software/metr           ools Help           rici.LPR-installer/           ITE/metrici.           4-04-22.fc17.run 15-May           4-05-07.el6.run 15-May           4-05-19.fc17.run 19-May           4-05-29.fc17.run 19-May           4-05-29.fc17.run 02-May           4-06-11.fc17.run 10-Jug           4-06-20.fc17.run 02-Jug           4-06-21.el7.run 12-Oc                                                                                                    | ici.LPR-installer - Mozilla Firefox<br>metrici.LPR-v3.9-installer-2<br>69.6 MB - metrici.<br>P-2014 13:49 70M<br>-2014 13:49 95M<br>-2014 13:49 95M<br>-2014 13:49 95M<br>-2014 13:49 95M<br>-2014 13:49 70M<br>-2014 13:49 95M<br>-2014 13:49 70M<br>-2014 13:49 70M<br>-2014 13:40 70M<br>-2014 13:40 70M<br>-2014 140 70M<br>-2014 140 70M<br>-2014 | Google Ol4-10-21.el7.run      From History ontaining Eolder ownload Page ownload Link ist                                                                                                    |               |

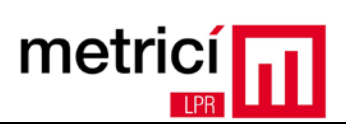

| Change the executi                                                                 | ion rights of the downloaded file (right cli               | ck on File - <b>Properti</b>  | es).       |
|------------------------------------------------------------------------------------|------------------------------------------------------------|-------------------------------|------------|
| + metrici-                                                                         | centos7-tst (dupa instalare) [Running] - Oracle VM Virtual | lBox                          | - + ×      |
| Machine View Devices Help                                                          |                                                            |                               |            |
| Stations Places Files                                                              |                                                            | 🐠 🗜 🔒 Wed 11:16               | 🖾 metrici  |
|                                                                                    | Index of /software/metrici.LPR-installer - Mozilla Firefox |                               |            |
| <u>F</u> ile <u>E</u> dit <u>V</u> iew Hi <u>s</u> tory <u>B</u> ookmarks <u>T</u> | ools <u>H</u> elp                                          |                               |            |
| Index of /s                                                                        | Downloads                                                  | _ <b>_</b> ×                  |            |
| See Sup < > ▲ Home                                                                 | Downloads                                                  | Q = • V                       |            |
| Inde: Places                                                                       |                                                            |                               | 1          |
| ⊘ Recent                                                                           |                                                            |                               |            |
| n Home                                                                             | installer-                                                 |                               |            |
| Parent Documents                                                                   | 21.el Open With                                            |                               |            |
| 🕐 <u>metrici</u> 🕹 Downloads                                                       | Cut                                                        |                               |            |
| metrici J Music                                                                    | Copy                                                       |                               |            |
| metrici                                                                            | New Tree                                                   |                               |            |
|                                                                                    |                                                            |                               |            |
| metrici                                                                            | Make Link                                                  |                               |            |
| metrici Devices                                                                    | Rename                                                     |                               |            |
| <u>metrici</u> Computer                                                            | Maria da Tarab                                             |                               |            |
| Network                                                                            | Move to Trash                                              |                               |            |
| ₽ Browse Network                                                                   | Send To                                                    |                               |            |
| 보 Connect to Server                                                                | Compress                                                   |                               |            |
|                                                                                    | Properties                                                 |                               |            |
|                                                                                    | "metrici.LPR-v3.9-installer-2014-10-2                      | 1.el7.run" selected (73.0 MB) |            |
|                                                                                    |                                                            |                               |            |
|                                                                                    |                                                            |                               |            |
| 🕘 Index of /software/metrici.LPR-i                                                 | Downloads                                                  |                               | 1/4        |
|                                                                                    |                                                            | 900770000                     | Right Ctrl |

In the **Permissions** tab, check the option **Allow executing file as program**.

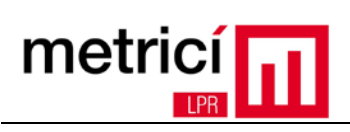

| Applications Places                                                                                                    | ημ<br>Π                                                                                     |                                                      |                   | _                |           |
|----------------------------------------------------------------------------------------------------|---------------------------------------------------------------------------------------------|------------------------------------------------------|-------------------|------------------|-----------|
|                                                                                                    | Files                                                                                       |                                                      | •) 呈              | 🕼 Wed 11:17      | 🛱 metrici |
| Mar 17                                                                                                    | Index o                                                                                     | of /software/metrici.LPR-installer - Mozilla Firefox |                   |                  |           |
| e <u>E</u> dit <u>V</u> iew Hi <u>s</u> tory <u>B</u> o                                                                                                    | okmarks <u>T</u> ools <u>H</u> elp                                                          |                                                      |                   | -                |           |
| ndex of /s                                                                                                    | metrici.                                                                                    | LPR-v3.9-installer-2014-10-21.el7.run Properties     |                   |                  |           |
| Sub < >                                                                                                    | Basic Permissions                                                                           | Open With                                            |                   | ✓ ♦              |           |
| nde                                                                                                    |                                                                                             |                                                      |                   |                  |           |
| @ Recent                                                                                                    | Owner:                                                                                      |                                                      |                   |                  |           |
| ft Home                                                                                                    | Access:                                                                                     | Read and write                                       |                   |                  |           |
| Parent D Docume                                                                                                    | Group:                                                                                      | metrici 🗸                                            |                   |                  |           |
| metrici 🕹 Downlo                                                                                                    | Access:                                                                                     | Read and write 🗸                                     |                   |                  |           |
| <u>metrici</u> <b>J</b> Music                                                                                                    |                                                                                             |                                                      |                   |                  |           |
| metrici 🖸 Pictures                                                                                                    | Others                                                                                      |                                                      |                   |                  |           |
| metrici H Videos                                                                                                    | Access:                                                                                     | Read-only 👻                                          |                   |                  |           |
| metrici 🗍 Trash                                                                                                    | Execute:                                                                                    | Allow executing file as program                      |                   |                  |           |
| metrici Devices                                                                                                    |                                                                                             | •                                                    |                   |                  |           |
| metrici 🕄 Comput                                                                                                    | Security context: u                                                                         | nconfined_u:object_r:user_tmp_t:s0                   |                   |                  |           |
| Network                                                                                                    |                                                                                             |                                                      |                   |                  |           |
| Browse                                                                                                    |                                                                                             |                                                      |                   |                  |           |
| 면 Connect                                                                                                    |                                                                                             |                                                      |                   |                  |           |
|                                                                                                    | Help                                                                                        |                                                      | Close             |                  |           |
|                                                                                                    |                                                                                             | "motrin:   PR-v3-9-installer-2014-10-21              | ol 7 run" se      | Terted (73.0 MB) |           |
| achine View Devices H                                                                                                    | elp                                                                                         | st (dupa instalare) [Running] - Oracle VM VirtualB   | ox                |                  | - + >     |
| Applications Places                                                                                                    | Files                                                                                       |                                                      | •) <u>P</u>       | 🖁 Wed 13:20      | 🛱 metrici |
|                                                                                                    | ~                                                                                           | ware/metrici.LPR-installer - Mozilla Firefox         |                   |                  |           |
| e <u>E</u> dit <u>V</u> iew Hi <u>s</u> tory <u>B</u> o                                                                                                    | New Window                                                                                  |                                                      |                   |                  |           |
| ndex of /software/metrici.L                                                                                                    | C                                                                                           |                                                      |                   |                  |           |
|                                                                                                    | Connect to Server                                                                           | Downloads                                            |                   | _ = × 0          |           |
| @ s                                                                                                    | Entral continue                                                                             |                                                      |                   |                  |           |
| nde <> n+                                                                                                    | Enter Location                                                                              |                                                      | ୟ   ≣             | · · ·            |           |
| nde<br>Places                                                                                                    | Enter Location                                                                              |                                                      | Q ≡               | ~ •              |           |
| nde < > n+<br>Places<br>© Recent                                                                                                    | Enter Location<br>Bookmarks                                                                 |                                                      | Q ≡               | × ¢              |           |
| Places<br>Places<br>O Recent<br>Parer n Home                                                                                                    | Enter Location<br>Bookmarks<br>Preferences                                                  |                                                      | Q                 | • •              |           |
| Image: Second second second | Enter Location<br>Bookmarks<br>Preferences                                                  | 0-                                                   | Q =               |                  |           |
| Parer<br>Mde  Places<br>© Recent<br>Parer<br>Metri<br>Documents<br>metri<br>Documents                                                                                                    | Enter Location<br>Bookmarks<br>Preferences<br>About Files                                   | 0-                                                   | Q =               | ~ *              |           |
| Places<br>Places<br>O Recent<br>Parer<br>metri Documents<br>metri Documents<br>metri Documents<br>metri Documents<br>metri Documents                                                                                                    | Enter Location<br>Bookmarks<br>Preferences<br>About Files<br>Help                           |                                                      | Q =               |                  |           |
| Image: Constraint of the second second se | Enter Location<br>Bookmarks<br>Preferences<br>About Files<br>Help<br>Quit                   | ö-                                                   | Q =               | ~ *              |           |
| Image: Constraint of the second second se | Enter Location<br>Bookmarks<br>Preferences<br>About Files<br>Help<br>Quit                   | 0-                                                   | Q =               |                  |           |
| Places       Places       Ø Recent       Parent       Momentaria       Metri       Documents       metri       Ø Nosic       metri       Ø Nosic       metri       Ø Nosic       metri       Ø Videos       II Trash       Devices                                                                                                    | Enter Location<br>Bookmarks<br>Preferences<br>About Files<br>Help<br>Quit                   | 0-                                                   | Q =               |                  |           |
| Image: Second second secon                | Enter Location<br>Bookmarks<br>Preferences<br>About Files<br>Help<br>Quit                   | 0-                                                   | α ≡               |                  |           |
| Image: Second second secon                | Enter Location<br>Bookmarks<br>Preferences<br>About Files<br>Help<br>Quit                   | 0-                                                   | α ≡               |                  |           |
| Image: Second second secon                | Enter Location<br>Bookmarks<br>Preferences<br>About Files<br>Help<br>Quit                   | 0-                                                   | α ≡               |                  |           |
| Image: Constant of the system         Pares         OR Recent         Pares         OR Recent         Pares         OR Recent         Pares         OR Recent         Pares         OR Recent         Places         OR Recent         Places         O Recent         Douments         metr         Jo Music         Metr         Jo Pictures         H Videos         If Trash         Devices         © Computer         Network         Ø Browse Network         Ø Connect to S                                                                                                    | Enter Location<br>Bookmarks<br>Preferences<br>About Files<br>Help<br>Quit<br>Vork<br>ierver | 0                                                    | α ≡               | ~ *              |           |
| Image: Connect to S         Parent         Places         Image: Connect to S         Image: Connect to S                                                                                                    | Enter Location<br>Bookmarks<br>Preferences<br>About Files<br>Help<br>Quit<br>Quit           | 0-                                                   | α ≡               | ~ *              |           |
| Image: Constraint of the second second s                | Enter Location<br>Bookmarks<br>Preferences<br>About Files<br>Help<br>Quit<br>vork<br>ierver | "matrici   PR-v3 9-installer-2014-10-22 el           | <b>α</b> ≡        | ted (73.0 MB)    |           |
| Places         O Recent         Parer         Home         metr         Documents         metr         Ø Nusic         metr         Ø Pictures         H Videos         II Trash         Devices         © Computer         Network         Ø Browse Network         Q Connect to S                                                                                                    | Enter Location<br>Bookmarks<br>Preferences<br>About Files<br>Help<br>Quit                   | "metrici.LPR-v3.9-installer-2014-10-22.el            | Q ≡ 7.run" select | eted (73.0 MB)   |           |

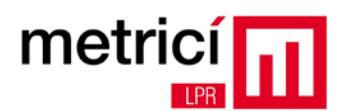

#### Check the option Run executable text files when they are opened in the Behavior tab.

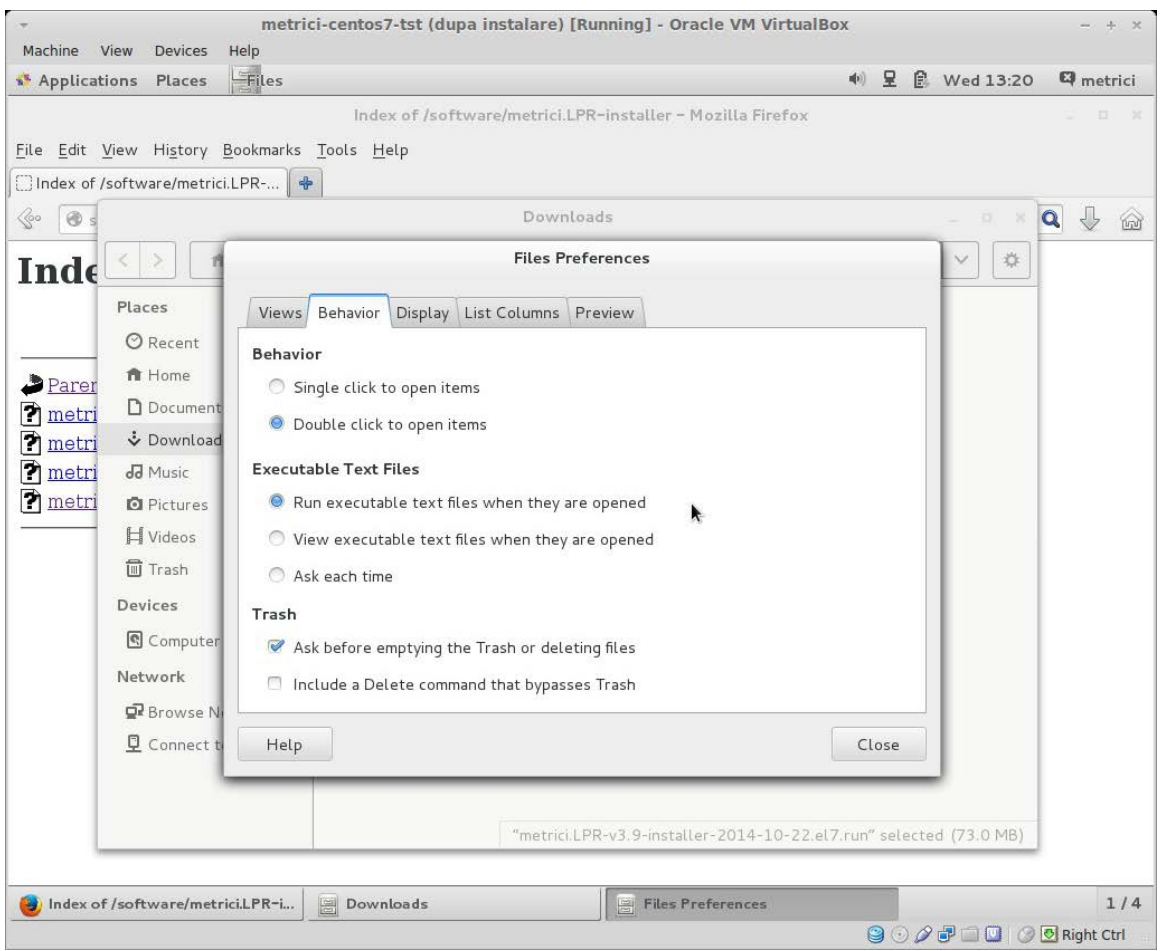

Then launch the installation kit (double click). When required, enter the system password of the user you are logged in with.

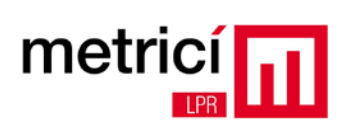

| metri<br>Jachine View Devices Help | ici-centos7-tst (dupa instalare) [Running] - Oracle VM Virtua  | alBox         |   |             | - +      |
|------------------------------------|----------------------------------------------------------------|---------------|---|-------------|----------|
| Applications Places                | al                                                             | <b>n(</b> 1)) | 모 | 🕑 Wed 13:21 | 🛱 metrie |
|                                    | Index of /software/metrici.LPR-installer - Mozilla Firefox     |               |   |             | 12 E     |
|                                    | Terminal 💷 🗆                                                   | ×             |   |             |          |
| e Edit View Search Terminal        | Help                                                           |               |   |             |          |
|                                    |                                                                |               |   |             | Q 🕹 (    |
|                                    |                                                                | Q,            |   | = v 🔹       |          |
|                                    |                                                                |               |   |             | -        |
|                                    |                                                                |               |   |             |          |
|                                    |                                                                |               |   |             |          |
|                                    |                                                                |               |   |             |          |
|                                    | Metrici LPR installer – user password                          | 1             |   |             |          |
|                                    |                                                                |               |   |             |          |
|                                    | Please enter the password of this user:                        | _             |   |             |          |
|                                    |                                                                |               |   |             |          |
|                                    | Cancel OK                                                      | <             |   |             |          |
|                                    |                                                                | -             |   |             |          |
|                                    |                                                                |               |   |             |          |
|                                    |                                                                |               |   |             |          |
| Browse Network                     |                                                                | _             |   |             |          |
| Connect to Server                  |                                                                |               |   |             |          |
|                                    |                                                                |               |   |             |          |
|                                    |                                                                |               |   |             |          |
|                                    | "metrici.LPR-v3.9-installer-2014-10-22.el7.run" selected (73.0 | MB)           | _ |             | J        |
|                                    |                                                                |               |   |             |          |
|                                    |                                                                |               |   |             |          |

Wait for the installation to complete, and then reboot the system.

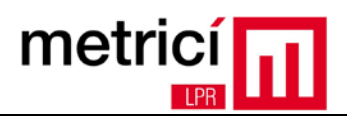

#### **CHAPTER 4 - First Steps**

The **Metrici LPR** installation software modifies the default configuration of the Fedora desktop, by improving the user experience of users unfamiliar with Linux. The automatic logging is thus enabled and a few useful shortcuts are created on the desktop.

| -                                                       | metrici-centos7-tst (d      | upa instalare) [Running | ] - Oracle  | VM VirtualBox |               | - +      | ×   |
|---------------------------------------------------------|-----------------------------|-------------------------|-------------|---------------|---------------|----------|-----|
| Machine View Devices                                    | s Help                      |                         |             | 40) <b>모</b>  | Thu 11:23     | C) metr  | ici |
|                                                         |                             |                         |             |               | E/ The second |          |     |
| <b>a</b>                                                |                             | Metr                    | ici Control | Panel v1.1    |               |          |     |
| home                                                    | SENTINEL key is active, 2   | demo licenses enabled.  |             |               |               |          |     |
| $\bigcirc$                                              |                             | The second second       |             |               |               |          |     |
| E                                                       | ID Name                     | App type                | CPU cores   | Exec type     | Output type   | Status   | Lc  |
| Trash                                                   | 0 x                         | Metrici LPR FreeF       | 2           | Foreground    | Metrici       | Stopped  | 0 % |
| Metrici.LPR-manual<br>de_utilizare-<br>rev00214,pdf<br> | Add Edit 1                  | 5tart Stop              |             |               |               |          | De  |
| States and states of the                                |                             |                         |             |               |               |          |     |
| Contraction of the                                      | Request license Updat       | e license               |             |               |               | About    | Q   |
|                                                         | THE OWNER OF TAXABLE PARTY. |                         |             |               |               |          |     |
| Metrici Control Panel                                   | v1.1                        |                         |             |               |               | 1        | /4  |
|                                                         |                             |                         |             | 90            |               | Right Ct | d   |

The **Metrici LPR Web interface** allows the access to the reporting interface where you can view the recognised license plates.

**Metrici LPR** allows the configuration of locations, within which you can define detection cameras. It is necessary to define at least one location and one camera. To do this, click on the shortcut **Metrici LPR web interface**. You can log in by using the following information: e-mail: <u>metrici@metrici.ro</u> and password: **metriciadmin**. Please change this password after login.

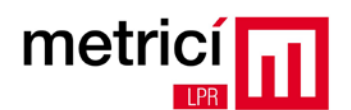

| Metrici LPR | *         |                    |              |     |
|-------------|-----------|--------------------|--------------|-----|
| localhost   |           |                    | ☆✔@ 😽 Google | Q 6 |
|             | r         |                    |              |     |
|             | E-mail:   | metrici@metrici.ro |              |     |
|             | Password: | ••••••             |              |     |
|             |           | Login              |              |     |
|             |           |                    |              |     |
|             |           |                    |              |     |
|             |           |                    |              |     |
|             |           |                    |              |     |
|             |           |                    |              |     |
|             |           |                    |              |     |

Then select the Administration / Locations & Cameras menus and click on Add new location.

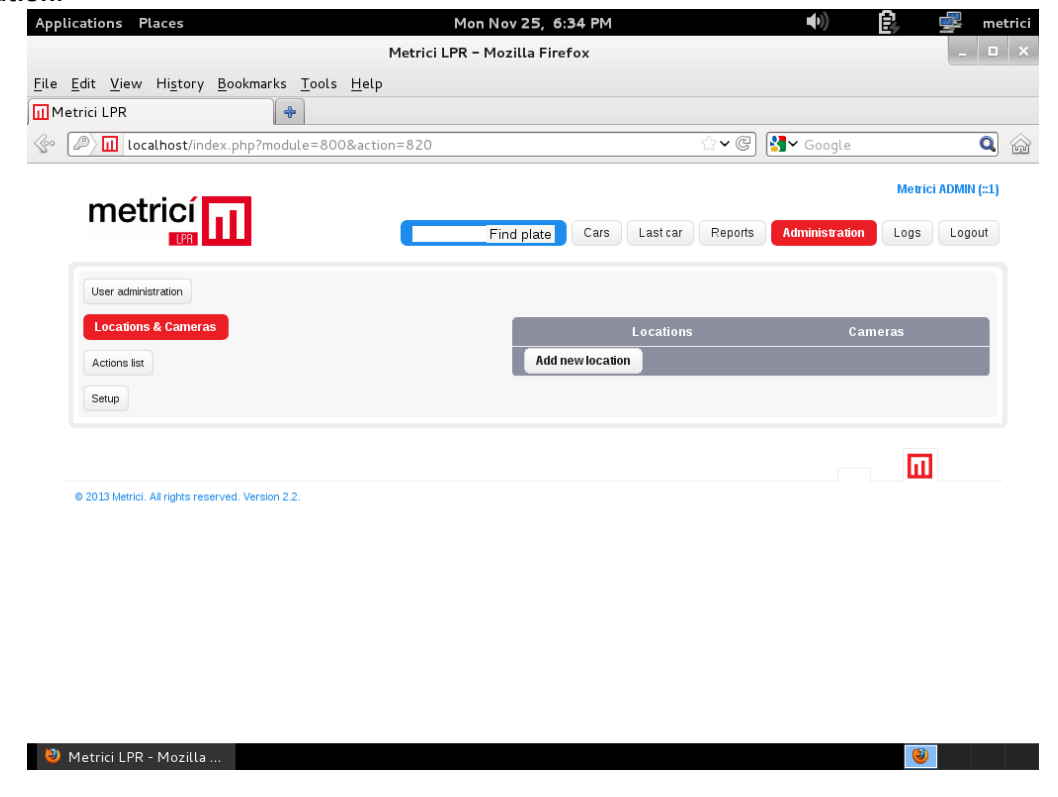

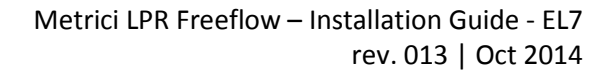

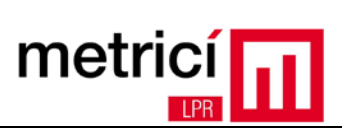

| Metrici LPR - Mozilla Firefox     Éd. Yiew Higtory Bookmarks Tools Help     Incelhost/index.php?module=8008action=821     Metrici LPR - Mozilla     Prind plate     Careers     Metrici LPR - Mozilla Firefox     Metrici LPR - Mozilla     Metrici LPR - Mozilla     Metrici LPR - Mozilla Firefox     Metrici LPR - Mozilla Firefox     Metrici LPR - Mozilla     Metrici LPR - Mozilla Firefox     Metrici LPR - Mozilla Firefox     Metrici ADMetrici LPR - Mozilla Firefox     Metrici ADMetrici LPR - Mozilla Firefox <t< th=""><th>Metric LPR - Mozilla Firefox<br/>Edit View Higtory Bookmarks Tools Help<br/>I creathorst index physhmodule=800&amp;action=821<br/>I creathorst Middle=800&amp;action=821<br/>I creathorst A Middle www.location<br/>Metric LPR - Mozilla<br/>I creathorst &amp; Camera<br/>Middle www.location<br/>Middle www.location<br/>Middle</th><th>Edit View<br/>etrici LPR</th><th>Hi<u>s</u>tory <u>B</u>ooki</th><th>narks <u>T</u>ools <u>H</u>el</th><th>Metrici LPR - I</th><th>Mozilla Firefox</th><th></th><th></th><th></th><th></th><th></th></t<> | Metric LPR - Mozilla Firefox<br>Edit View Higtory Bookmarks Tools Help<br>I creathorst index physhmodule=800&action=821<br>I creathorst Middle=800&action=821<br>I creathorst A Middle www.location<br>Metric LPR - Mozilla<br>I creathorst & Camera<br>Middle www.location<br>Middle www.location<br>Middle | Edit View<br>etrici LPR                                                                                                    | Hi <u>s</u> tory <u>B</u> ooki                                                                                                   | narks <u>T</u> ools <u>H</u> el                                             | Metrici LPR - I                                           | Mozilla Firefox                                                                                   |                              |                     |                          |                                                                                                    |                         |
|----------------------------------------------------------------------------------------------------|----------------------------------------------------------------------------------------------------|----------------------------------------------------------------------------------------------------|----------------------------------------------------------------------------------------------------|-----------------------------------------------------------------------------|-----------------------------------------------------------|---------------------------------------------------------------------------------------------------|------------------------------|---------------------|--------------------------|----------------------------------------------------------------------------------------------------|-------------------------|
| Edit Verw Higtory Bookmarks Jools Help<br>etrici LPR<br>metrici (LPR - Mozilla                                                                                                    |                                                                                                    | Edit <u>V</u> iew<br>etrici LPR                                                                                                    | Hi <u>s</u> tory <u>B</u> ooki                                                                                                   | marks <u>T</u> ools <u>H</u> el                                             | p                                                         |                                                                                                   |                              |                     |                          |                                                                                                    |                         |
| etric LPR + Cocycle = 8008action=821                                                                                                    | etric LPR + Mozilian<br>Metric LPR - Mozilian<br>Metric LPR - Mozilian<br>Metric                                                                                                    | etrici LPR                                                                                                    |                                                                                                    |                                                                             | •                                                         |                                                                                                   |                              |                     |                          |                                                                                                    |                         |
| In localhost/index.php/module=800&action=821     Wetrici LPR - Mozilla     Metrici LPR - Mozilla     Metrici LPR - Mozilla <td< td=""><td>Metric LPP - Mozilia     Metric LPP - Mozilia     Metric</td><td></td><td></td><td>*</td><td></td><td></td><td></td><td></td><td>_</td><td></td><td>2</td></td<>                                                                                                    | Metric LPP - Mozilia     Metric LPP - Mozilia     Metric                                                                                                    |                                                                                                    |                                                                                                    | *                                                                           |                                                           |                                                                                                   |                              |                     | _                        |                                                                                                    | 2                       |
| Metrici LPR - Mozilia  Metrici LPR - Mozilia  Metrici LPR - Mozi                                                                                                    | Metrici LPR - Mozilla     Metrici LPR - Mozilla     Metrici LPR - Mozilla     Metrici LPR - Mozilla     Metrici LPR - Mozilla     Metrici LPR - Mozilla     Metrici LPR - Mozilla     Metrici LPR - Mozilla     Metrici LPR - Mozilla     Metrici LPR - Mozilla     Metrici LPR - Mozilla     Metrici LPR - Mozilla     Metrici LPR - Mozilla Firefox   Edit: View Higtory Boolmarks Loots Heip   etrici LPR   Image: Canada Canada Cana                                                                                                    | localhos                                                                                                    | st/index.php?mo                                                                                                    | dule=800&action=                                                            | 821                                                       |                                                                                                   |                              | <u> </u>            | ¶Ƴ Google                | Q                                                                                                    | Jí                      |
| Find plate Cars Latcar People Logs Logs                                                                                                    | Find plate Cars Last car Peopors Add merror location   Iver administration Add merror location Add merror location   Iver administration Name: @adu Submit   Constants   Constants Carneral URL   Metrici LPR - Mozilla   Metrici LPR - Mozilla   Metrici LPR - Mozilla   Metrici LPR - Mozilla   Metrici LPR - Mozilla   Metrici LPR - Mozilla   Metrici LPR - Mozilla   Metrici LPR - Mozilla   Metrici LPR - Mozilla Firefox   Metrici LPR - Mozilla Firefox   Icoalhost?/module=800&action=831&ad=1   Icoalhost?/module=800&action=831&ad=1   Icoalhost?/module=800&action=831&ad=1   Icoalhost?/module=800&action=831&ad=1   Icoalhost?/module=800&action=831&ad=1   Iver administration   Iver administration   Iver administration   Metrici LPR - Mozilla Firefox   Idot alhost?/module=800&action=831&ad=1   Metrici LPR - Mozilla Firefox   Iver administration   Metrici LPR - Mozilla Firefox   Iver administration   Metrici LPR - Mozilla Firefox   Iver administration   Metrici LPR - Mozilla Firefox   Iver administration   Metrici LPR - Mozilla Firefox   Iver administration   Metrici LPR - Mozilla Firefox   Iver administration   Metrici LPR - Mozilla Firefox   Iver administration   Metrici LPR - Mozilla Firefox   Iver administration                                                                                                    |                                                                                                    |                                                                                                    |                                                                             |                                                           |                                                                                                   |                              |                     |                          | Metrici ADMIN (::1)                                                                                                    | )                       |
| Image: Comparison of Comparison of Comparison o                                                                                                    | Iter and the served were and a server and a server and a server and a server and a server a served were a served were a served were a served were a served were a server a served were a server a server a serve                                                                                                    | met                                                                                                    | rici                                                                                                    |                                                                             |                                                           | Find plate Ca                                                                                     | rs Last car                  | Reports             | Administration           | Logs Logout                                                                                                    |                         |
| Metrici LPR - Mozilla     Metrici LPR - Mozilla       O 2013 Metrici Airigts reserved. Version 2.2.    Metrici LPR - Mozilla       Metrici LPR - Mozilla       Metrici LPR - Mozilla       Metrici LPR - Mozilla       Metrici LPR - Mozilla       Metrici LPR - Mozilla       Metrici LPR - Mozilla       Metrici LPR - Mozilla Firefox       Metrici LPR - Mozilla Firefox       Metrici LPR - Mozilla Firefox       Metrici LPR - Mozilla Firefox       Metrici LPR - Mozilla Firefox       Metrici LPR - Mozilla Firefox       Metrici LPR - Mozilla Firefox       Metrici LPR - Mozilla Firefox       Metrici LPR - Mozilla Firefox       Metrici LPR - Mozilla Firefox       Metrici LPR - Mozilla Firefox          Metrici LPR - Mozilla Firefox                                                                                                    | Metric LPR - Mozilla     Metric LPR - Mozilla     Colls Meric Adrights reserved Version 2.2.     Metric LPR - Mozilla     Mor Nov 2.5, 6.3.6 PM     Mor Nov 2.5, 6.3.6 PM     Metric LPR - Mozilla     Colls Meric Adrights reserved Version 2.2.     Metric LPR - Mozilla     Colls Meric Adrights reserved Version 2.2.     Metric LPR - Mozilla     Colls Meric Adrights reserved Version 2.2.     Metric LPR - Mozilla Firefox     Edit View History Bookmarks Tools Help     etrici LPR   Imetrici LPR   Imetrici LPR </td <td></td> <td>Um</td> <td></td> <td></td> <td></td> <td></td> <td></td> <td></td> <td></td> <td></td>                                                                                                    |                                                                                                    | Um                                                                                                    |                                                                             |                                                           |                                                                                                   |                              |                     |                          |                                                                                                    |                         |
| Add new location   Name: Sadiu   Submit   Col33 Merci, All rights reserved. Version 22.    P 2013 Merci, All rights reserved. Version 22. P 2013 Merci, All rights reserved. Version 22. After defining the location, click on it and add a camera, by pressing Add new came Used in the second of the second of the second                                                                                                    | Add new location     Name:     Submit     Submit <td>User adminis</td> <td>stration</td> <td></td> <td></td> <td></td> <td></td> <td></td> <td></td> <td></td> <td></td>                                                                                                    | User adminis                                                                                                    | stration                                                                                                    |                                                                             |                                                           |                                                                                                   |                              |                     |                          |                                                                                                    |                         |
| Name: Sediu   Submit Submit   e 2013 Merici LPR - Mozilla e 2013 Merici LPR - Mozilla After defining the location, click on it and add a camera, by pressing Add new came left Metrici LPR - Mozilla Firefox Edit View Higtory Bookmarks Tools Help letrici LPR In locathost/?module=800&action=831&id=1 Imetrici LPR Imetrici LPR Imetrici Comera 10 Authkey Camera URL Authkey Camera URL Authkey Camera URL Authkey Camera URL Authkey Camera URL                                                                                                    | Name: Sediu   Submit Submit     Coll Metrici AF igre reserved Version 22.     After defining the location, click on it and add a camera, by pressing Add new camera     Metrici LPR - Mozilla     After defining the location, click on it and add a camera, by pressing Add new camera     Metrici LPR - Mozilla Firefox     Metrici LPR - Mozilla Firefox     Edit Yiew   Higtory Bookmarks   Josephone Soldiele     Metrici LPR - Mozilla Firefox   Edit Yiew   Higtory Bookmarks   Josephone Soldiele     Metrici LPR - Mozilla Firefox   Edit Yiew   Metrici LPR - Mozilla Firefox   Edit Line   Edit Yiew   Metrici LPR - Mozilla Firefox   Edit Line   Edit Find plate   Camera Logs   Logs Logs   Logs Logs   Logs Logs   Logs Logs   Logs Logs   Logs Logs   Logs Logs   Logs Logs   Logs Logs   Logs Logs   Logs Logs   Logs Logs   Logs Logs                                                                                                    | Locations                                                                                                    | & Cameras                                                                                                    |                                                                             |                                                           |                                                                                                   | Add new                      | location            |                          |                                                                                                    |                         |
| But price       Submit         But price       Submit            • 2013 Merici All rights reserved. Version 22.           • 2013 Merici All rights reserved. Version 22.             • 2013 Merici All rights reserved. Version 22.           • 2013 Merici All rights reserved. Version 22.             • After defining the location, click on it and add a camera, by pressing Add new came locations         • Places         • Metrici LPR - Mozilla Firefox         Edit         View Higtory Bookmarks Tools Help         • Image:             • Camera URL             • Camera URL             • Camera URL             • Authobey         Camera URL             • Authobey         Camera URL             • Add new camera                                                                                                    | Butrici LPR - Mozilla     0 2033 Merici. Al rights reserved. Version 2.2.     After defining the location, click on it and add a camera, by pressing Add new camera.     Metrici LPR - Mozilla     After defining the location, click on it and add a camera, by pressing Add new camera.     Metrici LPR - Mozilla Firefox     Edit View Higtory Bookmarks Tools Help     etrici LPR     Image: Camera Lord     Metrici LPR     Metrici LPR     Metrici L                                                                                                    | Actions list                                                                                                    |                                                                                                    |                                                                             | 1                                                         | lame: <mark>Sediu</mark>                                                                          |                              |                     |                          |                                                                                                    |                         |
|                                                                                                    | Metrici LPR - Mozilla         Metrici LPR - Mozilla         After defining the location, click on it and add a camera, by pressing Add new camerations         Iterations         Places         Metrici LPR - Mozilla Firefox         Edit View Higtory Bookmarks Tools Help         Intrici LPR         Imetrici LPR         Imetrici LPR <td< td=""><td>Setup</td><td></td><td></td><td></td><td></td><td>Sub</td><td>mit</td><td></td><td></td><td></td></td<>                                                                                                    | Setup                                                                                                    |                                                                                                    |                                                                             |                                                           |                                                                                                   | Sub                          | mit                 |                          |                                                                                                    |                         |
| • 2013 Mercit A trights reserved. Version 2.2.             • Metrici LPR - Mozilla             • Metrici LPR - Mozilla             • Metrici LPR - Mozilla             • Mon Nov 25, 6:36 PM         • O         • O         • O                                                                                                    | • 2013 Merick Afrights reserved. Version 2.2.   Metrick LPR - Mozilla     After defining the location, click on it and add a camera, by pressing Add new camelia     Metrick LPR - Mozilla Firefox     Edit View Higtory Bookmarks Tools Help     etrick LPR     Image: Camera Camera URL     Metrick LPR - Mozilla Firefox     Image: Camera UBL     Metrick LPR - Mozilla Firefox     Image: Camera UBL     Metrick LPR - Mozilla Firefox     Image: Camera UBL     Metrick LPR - Mozilla Firefox     Image: Camera UBL     Metrick LPR - Mozilla Firefox     Image: Camera UBL     Metrick LPR - Mozilla Firefox     Image: Camera UBL     Metrick LPR - Mozilla Firefox     Image: Camera UBL     Metrick LPR - Mozilla Firefox     Image: Camera UBL     Metrick LPR - Mozilla Firefox     Image: Camera UBL     Metrick LPR - Mozilla Firefox     Image: Camera UBL     Metrick LPR - Mozilla Firefox     Image: Camera UBL     Metrick LPR - Mozilla Firefox     Image: Camera UBL     Metrick LPR - Mozilla Firefox     Image: Camera UBL     Image: Camera UBL     Metrick LPR - Mozilla Firefox     Image: Camera UBL                                                                                                    |                                                                                                    |                                                                                                    |                                                                             |                                                           |                                                                                                   |                              |                     |                          |                                                                                                    |                         |
| • 2023 Merci: All rights reserved. Version 2.2.             Metrici LPR • Mozilla             • Metrici LPR • Mozilla             After defining the location, click on it and add a camera, by pressing Add new cam             Ications Places         Mon Nov 25, 6:36 PM         • )         error             Metrici LPR • Mozilla Firefox             Edit View Higtory Bookmarks Tools Help             Icathost/?module=800&action=831&aid=1             Metrici ADMN [c1]             Metrici LPR             Icathost/?module=800&action=831&aid=1             Can era Bile             Ications & Cameras             Latrice IR             Camera ID             Latrice IR                                                                                                    | 0 2013 Merrici. Af rights reserved. Version 2.2.             Metrici LPR - Mozilla             After defining the location, click on it and add a camera, by pressing Add new camelications             Metrici LPR - Mozilla             After defining the location, click on it and add a camera, by pressing Add new camelications             Metrici LPR - Mozilla Firefox             Edit View Higtory Bookmarks Tools Help             etrici LPR             Metrici LPR - Mozilla Firefox             Edit View Higtory Bookmarks Tools Help             etrici LPR             Image: Call Letter             Metrici LR - Mozilla Firefox             Edit View Higtory Bookmarks Tools Help             etrici LPR             Image: Call Letter             Metrici LR - Mozilla Firefox             Edit View Higtory Bookmarks Tools Help             etrici LPR             Edit Letter             Edit Letter </td <td></td> <td></td> <td></td> <td></td> <td></td> <td></td> <td></td> <td></td> <td></td> <td></td>                                                                                                    |                                                                                                    |                                                                                                    |                                                                             |                                                           |                                                                                                   |                              |                     |                          |                                                                                                    |                         |
| Metrici LPR - Mozilla<br>After defining the location, click on it and add a camera, by pressing Add new cam<br>lications Places Mon Nov 25, 6:36 PM V C metrici<br>Metrici LPR - Mozilla Firefox<br>Edit View History Bookmarks Tools Help<br>letrici LPR Isologie Cars Last car Reports Administration Logs Logout<br>Metrici Addinew camera ID Authkey Camera URL<br>Addinew camera ID Authkey Camera URL                                                                                                    | Metrici LPR - Mozilla  After defining the location, click on it and add a camera, by pressing Add new can ications Places Mon Nov 25, 6:36 PM  Metrici LPR - Mozilla Firefox Edit View Higtory Bookmarks Tools Help retrici LPR  Metrici LPR  Find plate Cars Lastcar Pepols Administration Logs Logout  Find plate Cars Lastcar Pepols Administration Logs Logout  Metrici ADMini [c1]                                                                                                    | @ 2013 Metrici                                                                                                    | All rights reserved V                                                                                                    | reion 2.2                                                                   |                                                           |                                                                                                   |                              |                     |                          | ш                                                                                                    |                         |
| Metrici LPR - Mozilla         After defining the location, click on it and add a camera, by pressing Add new camera         lications Places       Mon Nov 25, 6:36 PM       Image: Commercial commercial c                                                                                                    | Metrici LPR - Mozilla         After defining the location, click on it and add a camera, by pressing Add new can         Lications Places       Mon Nov 25, 6:36 PM       Image: Comparison of the comparison of the comparison of the                                                                                                    |                                                                                                    |                                                                                                    |                                                                             |                                                           |                                                                                                   |                              |                     |                          |                                                                                                    |                         |
| Metrici LPR - Mozilla         After defining the location, click on it and add a camera, by pressing Add new camerature in the state of the state of the                                                                                                    | Metrici LPR - Mozilla         After defining the location, click on it and add a camera, by pressing Add new camera.         Lications       Places       Mon Nov 25, 6:36 PM       Image: Camera and Camera and Camera                                                                                                    |                                                                                                    |                                                                                                    |                                                                             |                                                           |                                                                                                   |                              |                     |                          |                                                                                                    |                         |
| Metrici LPR - Mozilla   After defining the location, click on it and add a camera, by pressing Add new camera   Iteations   Iteations   Iteations   Places   Mon Nov 25, 6:36 PM   Iteations   Metrici LPR - Mozilla Firefox   Edit View History Bookmarks Tools Help   etrici LPR   Iteations   Iteations <t< td=""><td>Metrici LPR - Mozilla   After defining the location, click on it and add a camera, by pressing Add new camera   Mathing Places   Mon Nov 25, 6:36 PM   Mon Nov 25, 6:36 PM   Metrici LPR - Mozilla Firefox   Edit View History Bookmarks Tools Help   etrici LPR   Image: Callonst/?module=800&amp;action=831&amp;id=1   Metrici ADMIN (c1)   Metrici ADMIN (c1)   Find plate   Camera   Metrici ADMIN (c1)   Camera   Administration   Logs   Logs   Logs   Logs   Logs   Logs   Logs   Logs</td><td></td><td></td><td></td><td></td><td></td><td></td><td></td><td></td><td></td><td></td></t<>                                                                                                    | Metrici LPR - Mozilla   After defining the location, click on it and add a camera, by pressing Add new camera   Mathing Places   Mon Nov 25, 6:36 PM   Mon Nov 25, 6:36 PM   Metrici LPR - Mozilla Firefox   Edit View History Bookmarks Tools Help   etrici LPR   Image: Callonst/?module=800&action=831&id=1   Metrici ADMIN (c1)   Metrici ADMIN (c1)   Find plate   Camera   Metrici ADMIN (c1)   Camera   Administration   Logs   Logs   Logs   Logs   Logs   Logs   Logs   Logs                                                                                                    |                                                                                                    |                                                                                                    |                                                                             |                                                           |                                                                                                   |                              |                     |                          |                                                                                                    |                         |
| Metrici LPR - Mozilla     After defining the location, click on it and add a camera, by pressing Add new camera, by pressing Add new camera     Mon Nov 25, 6:36 PM     Metrici LPR - Mozilla Firefox     Edit View Higtory Bookmarks Tools Help     etrici LPR     Il localhost/?module=800&action=831&id=1     Metrici ADMIN (:1)     Metrici ADMIN (:1)     Imetrici ADMIN (:1)     Imetrici Administration     Imetrici Administration     Imetrici Administration     Imetrici ID     Addi new camera                                                                                                    | Metrici LPR - Mozilla     After defining the location, click on it and add a camera, by pressing Add new camera   Lications Places   Mon Nov 25, 6:36 PM   Metrici LPR - Mozilla Firefox   Edit View Higtory Bookmarks Tools Help   etrici LPR   etrici ADMIN (:1)   In locathost/?module=800&action=831&id=1   Imetrici ADMIN (:1)   Find plate   Camera   ID   Authkey   Camera URL   Add new camera                                                                                                    |                                                                                                    |                                                                                                    |                                                                             |                                                           |                                                                                                   |                              |                     |                          |                                                                                                    |                         |
| After defining the location, click on it and add a camera, by pressing Add new cam<br>Lications Place Mon Nov 25, 6:36 PM                                                                                                    | After defining the location, click on it and add a camera, by pressing Add new can<br>lications Places Mon Nov 25, 6:36 PM                                                                                                    |                                                                                                    |                                                                                                    |                                                                             |                                                           |                                                                                                   |                              |                     |                          |                                                                                                    |                         |
| Metrici LPR - Mozilla Firefox         Edit View History Bookmarks Tools Help         letrici LPR         Image: Callonst/?module=800&action=831&id=1         Image: Cars Lastcar Reports Administration Logs Logout         User administration         User administration         Secliu Edit         Camera       D         Actions Bat                                                                                                    | Metrici LPR - Mozilla Firefox       Edit View History Bookmarks Tools Help       Ietrici LPR       Image: Carlow of the state of the state of t                                                                                                    | Metrici LPR ·                                                                                                    | - Mozilla                                                                                                    |                                                                             |                                                           |                                                                                                   |                              |                     |                          | 8                                                                                                    |                         |
| Edit View History Bookmarks Tools Help<br>hetrici LPR                                                                                                    | Edit View Higtory Bookmarks Tools Help<br>hetrici LPR                                                                                                    | Metrici LPR                                                                                                    | - Mozilla<br>efining th                                                                                                    | e location,                                                                 | , click on i                                              | t and add                                                                                         | a camera                     | a, by pr            | ressing A                | العام العام العام العام العام العام العام العام العام العام العام العام العام العام العام العام العام العام ال<br>العام العام العام العام العام العام العام العام العام العام العام العام العام العام العام العام العام العام الع<br>العام العام العام العام العام العام العام العام العام العام العام العام العام العام العام العام العام العام الع                                                                                                    | m                       |
| Interici LPR     Image: Interici LPR     Image: Interici ADMIN (21)     Image: Interici ADMIN (21)                                                                                                    | letrici LPR                                                                                                    | Metrici LPR -<br>After de<br>lications Pl                                                                                                    | - Mozilla<br>efining th<br>laces                                                                                                 | e location,                                                                 | , click on i<br>Mon<br>Metrici LPR - I                    | t and add<br>Nov 25, 6:36 F<br>Mozilla Firefox                                                    | a camera                     | a, by pr            | essing A                 | ♥<br>Add new ca                                                                                                    | etr                     |
| Image: Constraint of the second section = 831&id=1       Image: Constraint of the second section = 831&id=1         Image: Constraint of the second section = 831&id=1       Image: Constraint of the second section = 831&id=1         Image: Constraint of the second section = 831&id=1       Image: Constraint of the second section = 831&id=1         Image: Constraint of the second section = 831&id=1       Image: Constraint of the second section = 831&id=1         Image: Constraint of the second section = 831&id=1       Image: Constraint of the second section = 831&id=1         Image: Constraint of the second section = 831&id=1       Image: Constraint of the second section = 831&id=1         Image: Constraint of the second section = 831&id=1       Image: Constraint of the second section = 831&id=1         Image: Constraint of the second section = 831&id=1       Image: Constraint of the second section = 831&id=1         Image: Constraint of the second section = 831&id=1       Image: Constraint of the second section = 831&id=1         Image: Constraint of the second section = 831&id=1       Image: Constraint of the second section = 831&id=1         Image: Constraint of the second section = 831&id=1       Image: Constraint of the second section = 831&id=1         Image: Constraint of the second section = 831&id=1       Image: Constraint of the second section = 831&id=1         Image: Constraint of the second section = 831&id=1       Image: Constraint of the second section = 831&id=1         Image: Constraint of the second section = 831&id=1 </th <th>Image: Constraint of the second section = 831&amp; id=1       Image: Constraint of the second section = 831&amp; id=1         Image: Constraint of the second section = 831&amp; id=1       Image: Constraint of the second section = 831&amp; id=1         Image: Constraint of the second section = 831&amp; id=1       Image: Constraint of the second section = 831&amp; id=1         Image: Constraint of the second section = 831&amp; id=1       Image: Constraint of the second section = 831&amp; id=1         Image: Constraint of the second section = 831&amp; id=1       Image: Constraint of the second section = 831&amp; id=1         Image: Constraint of the second section = 831&amp; id=1       Image: Constraint of the second section = 831&amp; id=1         Image: Constraint of the second section = 831&amp; id=1       Image: Constraint of the second section = 831&amp; id=1         Image: Constraint of the second section = 831&amp; id=1       Image: Constraint of the second section = 831&amp; id=1         Image: Constraint of the second section = 831&amp; id=1       Image: Constraint of the second section = 831&amp; id=1         Image: Constraint of the second section = 831&amp; id=1       Image: Constraint of the second section = 831&amp; id=1         Image: Constraint of the second section = 831&amp; id=1       Image: Constraint of the second section = 831&amp; id=1         Image: Constraint of the second section = 831&amp; id=1       Image: Constraint of the second section = 831&amp; id=1         Image: Constraint of the second section = 831&amp; id=1       Image: Constraint of the second section = 831&amp; id=1         Image: Constraint of the s</th> <th>Metrici LPR -<br/>After do<br/>lications Pl<br/>Edit <u>V</u>iew</th> <th>- Mozilla<br/>efining th<br/>laces<br/>History Book</th> <th>e location,</th> <th>, click on i<br/>Mon<br/>Metrici LPR - I</th> <th>t and add<br/>Nov 25, 6:36 F<br/>Mozilla Firefox</th> <th>a camera</th> <th>a, by pr</th> <th>essing A</th> <th>€<br/>• • • •</th> <th>ı<b>m</b><br/>etr</th>                                                                             | Image: Constraint of the second section = 831& id=1       Image: Constraint of the second section = 831& id=1         Image: Constraint of the second section = 831& id=1       Image: Constraint of the second section = 831& id=1         Image: Constraint of the second section = 831& id=1       Image: Constraint of the second section = 831& id=1         Image: Constraint of the second section = 831& id=1       Image: Constraint of the second section = 831& id=1         Image: Constraint of the second section = 831& id=1       Image: Constraint of the second section = 831& id=1         Image: Constraint of the second section = 831& id=1       Image: Constraint of the second section = 831& id=1         Image: Constraint of the second section = 831& id=1       Image: Constraint of the second section = 831& id=1         Image: Constraint of the second section = 831& id=1       Image: Constraint of the second section = 831& id=1         Image: Constraint of the second section = 831& id=1       Image: Constraint of the second section = 831& id=1         Image: Constraint of the second section = 831& id=1       Image: Constraint of the second section = 831& id=1         Image: Constraint of the second section = 831& id=1       Image: Constraint of the second section = 831& id=1         Image: Constraint of the second section = 831& id=1       Image: Constraint of the second section = 831& id=1         Image: Constraint of the second section = 831& id=1       Image: Constraint of the second section = 831& id=1         Image: Constraint of the s                                                                                                    | Metrici LPR -<br>After do<br>lications Pl<br>Edit <u>V</u> iew                                                                                  | - Mozilla<br>efining th<br>laces<br>History Book                                                                                 | e location,                                                                 | , click on i<br>Mon<br>Metrici LPR - I                    | t and add<br>Nov 25, 6:36 F<br>Mozilla Firefox                                                    | a camera                     | a, by pr            | essing A                 | €<br>• • • •                                                                                                    | ı <b>m</b><br>etr       |
| Metrici ADMIN (::1) Find plate Cars Last car Reports Administration User administration Sediu Edit Camera ID Authkey Camera URL Add new camera                                                                                                    | Metrici ADMIN [:1]  Find plate Cars Last car Reports Administration Logs Logout User administration User administration Sectiu Edit Camera ID Authkey Camera URL Add new camera                                                                                                    | Metrici LPR<br>After de<br>lications P<br>Edit <u>V</u> iew<br>Metrici LPR                                                                      | - Mozilla<br>efining th<br>laces<br>Higtory <u>B</u> ooks                                                                        | ne location;                                                                | , Click on i<br>Mon<br>Metrici LPR - I<br>P               | t and add<br>Nov 25, 6:36 F<br>Mozilla Firefox                                                    | a camera                     | a, by pr            | ressing A                | odd new ca                                                                                                    | I <b>M</b><br>etr       |
| Metric Aubril (Ed)       Find plate     Cars     Lastcar     Reports     Administration     Logs     Logout       User administration     Secliu     Edit     Edit     Edit     Edit       Actions list     Camera     ID     Authkey     Camera URL       Add new camera                                                                                                    | Werter Aufministration       Logs       Logout         User administration       Logs       Logs       Logout         User administration       Secliu       Edit       Edit         Locations & Cameras       Camera       ID       Authkey       Camera URL         Actions list       Setup       Camera       Ministration       Logs                                                                                                    | Metrici LPR<br>After de<br>lications Pi<br>Edit View<br>letrici LPR                                                                             | - Mozilla<br>efining th<br>laces<br>Higtory <u>B</u> ooka<br>st/?module=800                                                      | ne location,<br>marks Iools Hel                                             | , click on i<br>Mon<br>Metrici LPR - I<br>P               | t and add<br>Nov 25, 6:36 F<br>Mozilla Firefox                                                    | a camera                     | a, by pr<br>☆~©     | essing A                 | ک<br>Add new ca                                                                                                    | etr                     |
| Find plate     Cars     Last car     Reports     Administration     Logs     Logout       User administration     Secliu     Edit       Locations & Cameras     Camera     ID     Authkey     Camera URL       Actions list     Add new camera                                                                                                    | Find plate     Cars     Last car     Reports     Administration     Logs     Logout       User administration     Secliu     Edit       Locations & Cameras     Camera     ID     Authikey     Camera URL       Setup     Setup     Add new camera                                                                                                    | Metrici LPR -<br>After do<br>lications Pi<br>Edit <u>V</u> iew<br>Metrici LPR<br>Iocalhos                                                       | - Mozilla<br>efining th<br>laces<br>Higtory <u>B</u> ooks<br>st/?module=800                                                      | narks <u>I</u> ools <u>H</u> el                                             | , click on i<br>Mon<br>Metrici LPR - I<br>P               | t and add<br>Nov 25, 6:36 F<br>Mozilla Firefox                                                    | a camera                     | a, by pr<br>☆~©     | essing A<br>D            | ک<br>Add new ca<br>ک<br>ا                                                                                                    | etr                     |
| User administration Locations & Camera Actions list Camera ID Authkey Camera URL Add new camera                                                                                                    | User administration     Sedilu     Edit       Locations & Cameras     Camera     ID     Authkey     Camera URL       Actions list     Add new camera     Add new camera                                                                                                    | Metrici LPR -<br>After de<br>lications Pl<br>Edit View<br>letrici LPR<br>I localhos<br>met                                                      | - Mozilla<br>efining th<br>laces<br>Higtory <u>B</u> ooka<br>st/?module=800                                                      | ne location,<br>narks <u>T</u> ools <u>H</u> el<br>+<br>*<br>action=831&id= | , click on i<br>Mon<br>Metrici LPR - I<br>P               | t and add<br>Nov 25, 6:36 F<br>Mozilla Firefox                                                    | a camera                     | a, by pr<br>∴∽© Į   | ressing A                | Carterici ADMIN (:1)                                                                                                    | etr                     |
| User administration Secliu Edit Locations & Camera Camera ID Authkey Camera URL Add new camera                                                                                                    | User administration Secliu Edit Camera ID Authkey Camera URL Add new camera Setup                                                                                                    | Metrici LPR<br>After do<br>lications Pl<br>Edit View<br>letrici LPR<br>I localhos<br><b>met</b>                                                 | - Mozilla<br>efining th<br>laces<br>Higtory <u>B</u> ooks<br>st/?module=800<br><b>ricí</b>                                       | narks <u>T</u> ools <u>H</u> el                                             | , click on i<br>Mon<br>Metrici LPR - I<br>P               | t and add<br>Nov 25, 6:36 F<br>Mozilla Firefox                                                    | a camera<br>M                | a, by pr            | essing A<br>()<br>Coogle | Wetrici ADMIN (:1)         Logs       Logout                                                                                                    | etr                     |
| Locations & Camera ID Authkey Camera URL Actions list Add new camera                                                                                                    | Locations & Cameras           Actions list         Camera         ID         Authkey         Camera URL           Add new camera         Setup         ID         Authkey         Camera URL                                                                                                    | Metrici LPR<br>After de<br>lications P<br>Edit View<br>Tetrici LPR<br>Incathos<br><b>met</b>                                                    | - Mozilla<br>efining th<br>laces<br>Higtory <u>B</u> ooks<br>st/?module=800                                                      | narks <u>T</u> ools <u>H</u> el                                             | , click on i<br>Mon<br>Metrici LPR - I<br>P               | t and add<br>Nov 25, 6:36 F<br>Mozilla Firefox                                                    | a camera<br>M<br>rs Lastcar  | a, by pr            | Coogle                   | Contemporation                                                                                                    | etr                     |
| Actions list Add new camera Add new camera                                                                                                    | Actions list Actions list Add new camera Setup                                                                                                    | Metrici LPR<br>After de<br>Slications Pi<br>Edit View<br>Metrici LPR<br>I localhos<br>met<br>User adminis                                       | - Mozilla<br>efining th<br>laces<br>Higtory <u>B</u> ooka<br>st/?module=800<br>ricí                                              | ne location,<br>marks Iools Hel<br>*&action=831&id=                         | P<br>1<br>Sediu                                           | t and add<br>Nov 25, 6:36 F<br>Mozilla Firefox                                                    | a camera<br>M<br>rs Lastcar  | a, by pr            | Coogle                   | Wetrici ADMIN (:1)         Logs       Logout                                                                                                    | im<br>etr               |
|                                                                                                    | Setup                                                                                                    | Metrici LPR<br>After de<br>Nications Pi<br>Edit View<br>Metrici LPR<br>Metrici LPR<br>Metrici LPR<br>Metrici LOR<br>Metrici LOR                 | - Mozilla<br>efining th<br>laces<br>Higtory Bookd<br>st/?module=800<br>st/?module=800<br>straion<br>straion<br>st cameras        | narks <u>Iools H</u> el                                                     | n click on ir<br>Mon<br>Metrici LPR - I<br>P              | t and add<br>Nov 25, 6:36 F<br>Mozilla Firefox                                                    | a camera<br>M<br>rs Lastcar  | a, by pr            | Coogle                   | Add new ca  metric ADMIN (:1)  Logs Logout                                                                                                    | etr                     |
| Setup                                                                                                    |                                                                                                    | Metrici LPR<br>After de<br>Dications Pl<br>Edit View<br>Metrici LPR<br>I locathos<br>met<br>User adminis<br>Actions list                        | - Mozilla<br>efining th<br>laces<br>Higtory Booka<br>st/?module=800<br>ricí [m]<br>eration                                       | narks <u>T</u> ools <u>H</u> el                                             | , click on i<br>Mon<br>Metrici LPR - I<br>P<br>1<br>Sediu | t and add<br>Nov 25, 6:36 F<br>Mozilla Firefox                                                    | a camera<br>M<br>rs Lastcar  | a, by pr            | Camer                    | Cogs Logout                                                                                                    | etr                     |
|                                                                                                    |                                                                                                    | Metrici LPR<br>After do<br>lications Pl<br>Edit View<br>letrici LPR<br>I localhos<br>Metrici<br>Locations<br>Actions list<br>Setup              | - Mozilla<br>efining th<br>laces<br>Higtory Book<br>st/?module=800<br>ricí III                                                   | narks <u>T</u> ools <u>H</u> el                                             | , click on i<br>Mon<br>Metrici LPR - I<br>P               | t and add<br>Nov 25, 6:36 F<br>Mozilla Firefox                                                    | a camera<br>M<br>rs Lastcar  | a, by pr            | Camer                    | Add new ca                                                                                                    | etr                     |
|                                                                                                    |                                                                                                    | Metrici LPR<br>After de<br>lications Pr<br>Edit View<br>letrici LPR<br>I Localhos<br>Metrici<br>Locations<br>Actions list<br>Setup              | - Mozilla<br>efining th<br>laces<br>Higtory Book<br>st/?module=800<br>ricí<br>Ifa<br>Ifa<br>Ifa<br>Ifa<br>Station<br>& Cameras   | ne location,<br>marks <u>T</u> ools <u>H</u> el                             | , click on i<br>Mon<br>Metrici LPR - I<br>P               | t and add<br>Nov 25, 6:36 F<br>Mozilla Firefox<br>Find plate Ca<br>Edit<br>Camera<br>d new camera | a camera<br>M<br>rs Lastcar  | a, by pr            | Camer                    | Add new ca                                                                                                    |                         |
|                                                                                                    | Π                                                                                                    | Metrici LPR<br>After de<br>lications Pl<br>Edit View<br>Metrici LPR<br>Docathos<br>Metrici Locations<br>Actions list<br>Setup                   | - Mozilla<br>efining th<br>laces<br>Higtory Booka<br>st/?module=800<br>ricí filo<br>tration<br>stration                          | ne location,<br>marks Iools Hel                                             | n click on i<br>Mon<br>Metrici LPR - I<br>P               | t and add<br>Nov 25, 6:36 F<br>Mozilla Firefox                                                    | a camera<br>M<br>rs Lastcar  | a, by pr            | Camer                    | Add new ca                                                                                                    | im<br>etr               |
| Camera         ID         Authkey         Camera URL           Actions list         Add new camera                                                                                                    | Camera     ID     Authkey     Camera URL       Actions list     Add new camera                                                                                                    | Metrici LPR -<br>After de<br>plications P<br>Edit View<br>Metrici LPR<br>Introduces                                                             | - Mozilla<br>efining th<br>laces<br>Higtory <u>B</u> ooks<br>st/?module=800                                                      | narks <u>T</u> ools <u>H</u> el                                             | , click on i<br>Mon<br>Metrici LPR - I<br>P               | t and add<br>Nov 25, 6:36 F<br>Mozilla Firefox                                                    | a camera                     | a, by pr<br>≙∽ @ Į  | essing A                 | Add new c                                                                                                    |                         |
| User administration User administration Locations & Cameras Actions list Camera ID Authkey Camera URL Add new camera                                                                                                    | User administration Locations & Camera Actions list Camera ID Authkey Camera URL Add new camera                                                                                                    | Metrici LPR<br>After du<br>ications Pi<br>Edit View<br>trici LPR                                                                                | - Mozilla<br>efining th<br>laces<br>Higtory <u>B</u> ooka<br>st/?module=800                                                      | ne location,<br>marks Iools Hel<br>Acaction=831&id=                         | P<br>1<br>Click on i<br>Metrici LPR - I                   | t and add<br>Nov 25, 6:36 F<br>Mozilla Firefox                                                    | a camera                     | a, by pr<br>☆∽©) (≛ | essing A                 | With the second second seco                               | et i                    |
| User administration  Sediu Edit  Camera ID Authkey Camera URL  Add new camera                                                                                                    | User administration Locations & Camera Actions list Camera ID Authkey Camera URL Add new camera Setup                                                                                                    | Metrici LPR -<br>After de<br>lications Pl<br>Edit View<br>etrici LPR<br>I locathos<br>met                                                       | - Mozilla<br>efining th<br>laces<br>Higtory <u>B</u> ooks<br>st/?module=800                                                      | narks <u>T</u> ools <u>H</u> el                                             | , click on i<br>Mon<br>Metrici LPR - I<br>P               | t and add<br>Nov 25, 6:36 F<br>Mozilla Firefox                                                    | a camera<br>M                | a, by pr            | Coogle                   | Cos Logout                                                                                                    |                         |
| User administration Secliu Edit Locations & Camera Camera ID Authkey Camera URL Add new camera Add new camera                                                                                                    | User administration Seclil Edit Locations & Camera Actions list Camera ID Authkey Camera URL Add new camera Setup                                                                                                    | Metrici LPR<br>After de<br>lications P<br>Edit <u>V</u> iew<br>etrici LPR<br>In locathos<br><b>met</b>                                          | - Mozilla<br>efining th<br>laces<br>Higtory <u>B</u> ook<br>st/?module=800                                                       | ne location,<br>marks <u>T</u> ools <u>H</u> el                             | , click on i<br>Mon<br>Metrici LPR - I<br>P               | t and add<br>Nov 25, 6:36 F<br>Mozilla Firefox                                                    | a camera<br>M<br>rs Lastcar  | a, by pr            | ressing A<br>())         | Add new ca  Comparison  Metrici ADMIN (:11)  Logs Logout                                                                                                    | etr<br>1                |
| Camera         ID         Authkey         Camera URL           Actions list         Add new camera                                                                                                    | Camera         ID         Authkey         Camera URL           Actions list         Add new camera         Add new camera         Add new camera                                                                                                    | Metrici LPR<br>After de<br>lications Pl<br>Edit View<br>etrici LPR<br>In localhos<br><b>met</b>                                                 | - Mozilla<br>efining th<br>laces<br>Higtory <u>B</u> ooks<br>st/?module=800                                                      | narks <u>I</u> ools <u>H</u> el                                             | , click on i<br>Mon<br>Metrici LPR - I<br>P               | t and add<br>Nov 25, 6:36 F<br>Mozilla Firefox                                                    | a camera<br>M<br>rs Lastcar  | a, by pr            | Coogle                   | Add new ca  main and a second second | etr<br>1                |
| Camera         ID         Authkey         Camera         URL           Actions list         Add new camera                                                                                                    | Camera     ID     Authkey     Camera URL       Actions list     Add new camera                                                                                                    | Metrici LPR<br>After de<br>lications Pl<br>Edit View<br>letrici LPR<br>I i localhos<br><b>met</b>                                               | - Mozilla<br>efining th<br>laces<br>Hi <u>s</u> tory <u>B</u> ooka<br>st/?module=800                                             | narks <u>T</u> ools <u>H</u> el                                             | , click on i<br>Mon<br>Metrici LPR - I<br>P               | t and add<br>Nov 25, 6:36 F<br>Mozilla Firefox                                                    | a camera<br>M<br>rs Lastcar  | a, by pr            | Coogle                   | Wetrici ADMIN (:1)                                                                                                    | etr                     |
| Locations & Camera         ID         Authkey         Camera URL           Actions list         Add new camera                                                                                                    | Locations & Cameras       Actions list       Camera       ID       Authkey       Camera URL       Add new camera                                                                                                    | Metrici LPR<br>After de<br>lications P<br>Edit View<br>letrici LPR<br>Incalhos<br><b>met</b>                                                    | - Mozilla<br>efining th<br>laces<br>Higtory <u>B</u> ooks<br>st/?module=800                                                      | narks <u>T</u> ools <u>H</u> el                                             | , click on i<br>Mon<br>Metrici LPR - I<br>P               | t and add<br>Nov 25, 6:36 F<br>Mozilla Firefox                                                    | a camera<br>M<br>rs Lastcar  | a, by pr            | Coogle                   | Contemporation                                                                                                    | etr                     |
| Actions list           Camera         ID         Authkey         Camera URL           Add new camera                                                                                                    | Actions list Camera ID Authkey Camera URL Add new camera Setup                                                                                                    | Metrici LPR<br>After de<br>lications Pi<br>Edit View<br>letrici LPR<br>In Localhos<br><b>met</b>                                                | - Mozilla<br>efining th<br>laces<br>Higtory <u>B</u> ooks<br>st/?module=800<br><b>ricí</b>                                       | narks <u>T</u> ools <u>H</u> el                                             | , click on i<br>Mon<br>Metrici LPR - I<br>P               | t and add<br>Nov 25, 6:36 F<br>Mozilla Firefox<br>Find plate Ca                                   | a camera<br>M<br>rs Lastcar  | a, by pr            | Coogle                   | Wetrici ADMIN (:1)         Logs       Logout                                                                                                    | im<br>etr               |
| Actions list Add new camera                                                                                                    | Actions list Add new camera Setup                                                                                                    | Metrici LPR<br>After de<br>lications Pl<br>Edit View<br>letrici LPR<br>I locathos<br>met<br>User adminis<br>Locations                           | - Mozilla<br>efining th<br>laces<br>Higtory Booka<br>st/?module=800<br>ricí III                                                  | narks Iools Hel                                                             | , click on i<br>Mon<br>Metrici LPR - I<br>P               | t and add<br>Nov 25, 6:36 F<br>Mozilla Firefox                                                    | a camera<br>M<br>rs Lastcar  | a, by pr            | Coogle                   | Cogs Logout                                                                                                    | etr                     |
| Add new camera                                                                                                    | Add new camera Setup                                                                                                    | Metrici LPR -<br>After de<br>lications Pl<br>Edit View<br>letrici LPR<br>I locathos<br>Metrici<br>User adminit<br>Locations                     | - Mozilla<br>efining th<br>laces<br>Higtory Bookd<br>st/?module=800<br>ricí finite<br>stration<br>stration                       | narks <u>I</u> ools <u>H</u> el                                             | , click on i<br>Mon<br>Metrici LPR - I<br>P               | t and add<br>Nov 25, 6:36 F<br>Mozilla Firefox                                                    | a camera<br>M<br>rs Lastcar  | a, by pr            | Coogle                   | Cogs Logout                                                                                                    | etr                     |
|                                                                                                    | Setup                                                                                                    | Metrici LPR                                                                                                    | - Mozilla<br>efining th<br>laces<br>Higtory <u>B</u> ooka<br>st/?module=800<br>ricí finite<br>um finite<br>straton<br>s& Cameras | narks <u>Iools H</u> el                                                     | , click on ir<br>Mon<br>Metrici LPR - I<br>P              | t and add<br>Nov 25, 6:36 F<br>Mozilla Firefox<br>Find plate Ca<br>Edit<br>Camera                 | a camera<br>M<br>rs Lastcar  | a, by pr            | Camer                    | Add new ca  Can be set of the set of the se |                         |
|                                                                                                    |                                                                                                    | Metrici LPR<br>After de<br>lications Pi<br>Edit View<br>letrici LPR<br>I localhos<br>met<br>User administ<br>Locations<br>Actions list<br>Setup | - Mozilla<br>efining th<br>laces<br>Higtory Booka<br>st/?module=800<br>ricí filo<br>tration<br>stration                          | ne location,<br>marks <u>Ioots H</u> et<br>*<br>*<br>&action=831&id=        | P<br>1<br>Sediu                                           | t and add<br>Nov 25, 6:36 F<br>Mozilla Firefox<br>Find plate Ca<br>Edix<br>Camera<br>d new camera | a camera<br>M<br>rs Last car | a, by pr            | Camer                    | Add new ca                                                                                                    |                         |
|                                                                                                    | <b></b>                                                                                                    | Metrici LPR<br>After de<br>lications Pl<br>Edit View<br>letrici LPR<br>I localhos<br>Metrici<br>Locations<br>Actions list<br>Setup              | - Mozilla<br>efining th<br>laces<br>Higtory Booka<br>st/?module=800<br>ricí filo<br>tration<br>stration                          | ne location,<br>marks Iools Hel                                             | n click on i<br>Mon<br>Metrici LPR - I<br>P               | t and add<br>Nov 25, 6:36 F<br>Mozilla Firefox                                                    | a camera<br>M<br>rs Lastcar  | a, by pr            | Camer                    | Add new ca                                                                                                    | <b>m</b><br>1<br>1<br>1 |

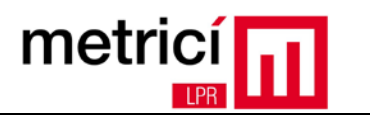

The system will generate an authentication key, which will be used to automatically authenticate the communication between the detection application and the reporting interface.

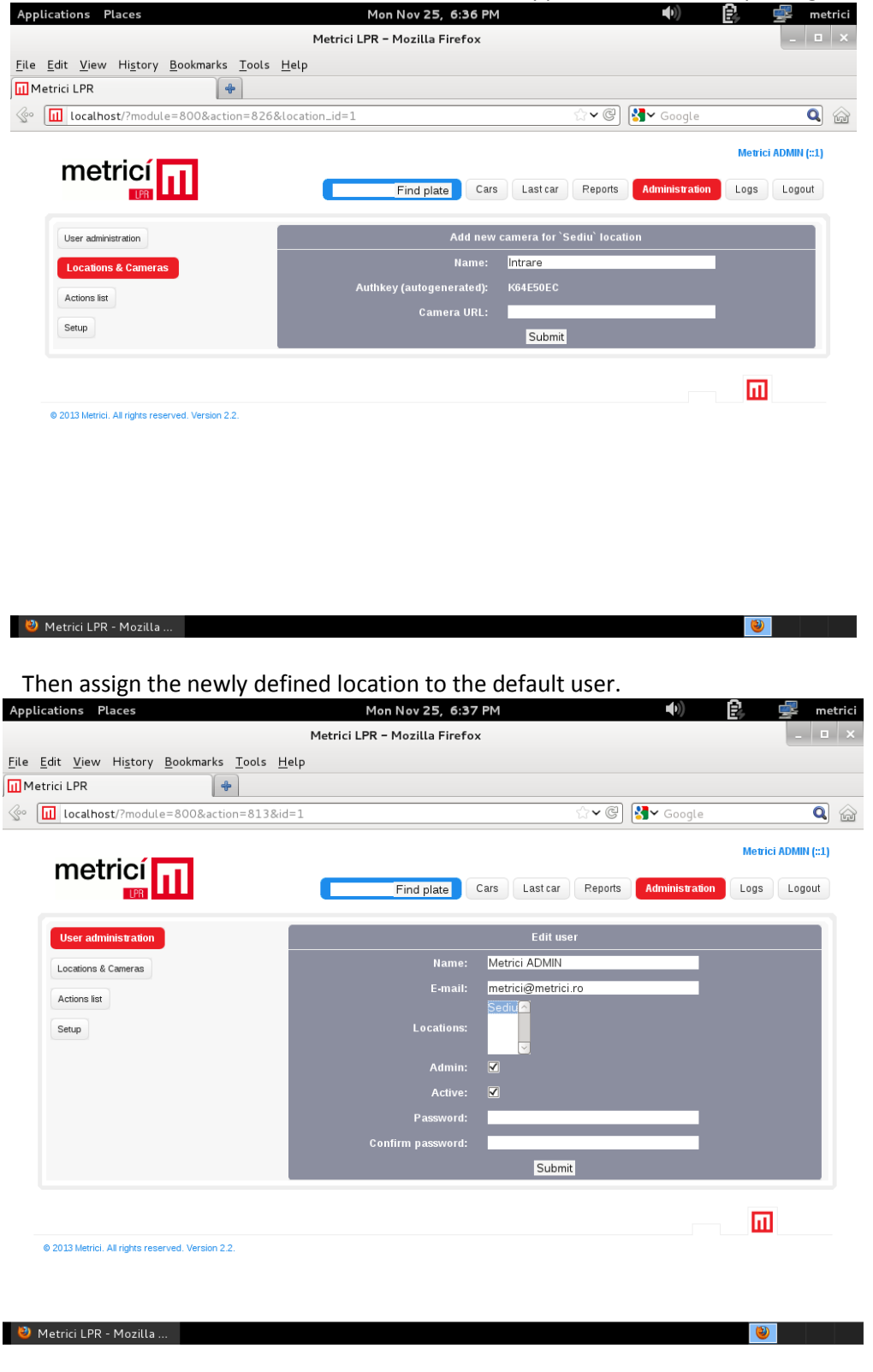

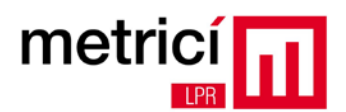

You can check one or more locations by holding down the Ctrl key while clicking on several options from the **Locations** list.

Using the application **Metrici Control Panel**, you can manage the licenses and detection applications.

| ID | Name | App type          | CPU cores | Exec type             | Output type | Status  | Load |
|----|------|-------------------|-----------|-----------------------|-------------|---------|------|
| C  | LPR1 | Metrici LPR FreeF | 1         | Background with watch | Metrici     | Started | 4 %  |
| 1  | LPR2 | Metrici LPR FreeF | 1         | Background with watch | Metrici     | Started | 10 % |
| 2  | LPR3 | Metrici LPR FreeF | 1         | Background with watch | Metrici     | Started | 9 %  |
| 3  | LPR4 | Metrici LPR FreeF | 1         | Background with watch | Metrici     | Started | 9 %  |
|    |      |                   |           |                       |             |         |      |

Add a new detection application in the system, by clicking **Add**.

In adding the application, configure in the field **CPU cores** the number of processing cores you want to allocate to each camera. The more processing power you allocate, the better the detection will be, and the application will be able to analyze in real time a greater number of image frames coming from the camera. For example, an Intel i5 processor is equipped with 4 CPU cores and if you want to connect a 3 megapixel camera and another 1 megapixel camera to the same system, it is recommended to allocate three CPU cores to the first one and 1 CPU core to the second one.

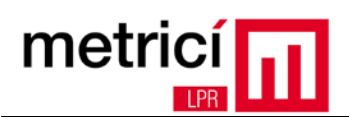

| ID | Name | App type          | CPU cores            | Exec type  | Output type | Status Load |
|----|------|-------------------|----------------------|------------|-------------|-------------|
|    |      | Me                | etrici Control Panel | v1.1 - Add |             |             |
|    |      | ID:               |                      |            |             |             |
|    |      | Name:             | Camera 1             |            |             |             |
|    |      | Application type: | Metrici LPR Fre      | eFlow 0    |             |             |
|    |      | CPU cores:        | 1                    |            |             |             |
|    |      | Execution type:   | Foreground           | 0          |             |             |
|    |      | Output type:      | Metrici              | 0          |             |             |
|    |      |                   |                      |            |             |             |
|    |      |                   |                      | Cancel Sa  | ave         |             |

**Execution type** configures how the application will run:

1. **Background**: The application will run without displaying detection results on the screen, but only in the reporting interface. This mode saves processing power.

2. **Background with watchdog**: Same as Background, but the application will autostart on reboot or in other situations in which the computer is turned off.

3. **Foreground**: The detection application is visible. This mode is used mainly in mounting the system in order to check the camera position, settings, etc.

3. **Foreground with watchdog**: Same as Foreground, but the application will autostart on reboot or in other situations in which the computer is turned off.

|                 | Background               |
|-----------------|--------------------------|
|                 | Background with watchdog |
| Execution type: | Foreground               |
|                 | Foreground with watchdog |

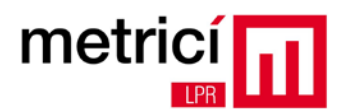

After adding the detection application, select it from the list and click **Start** to configure the operating parameters, such as data for connection to the camera, checking the country syntax for the recognized license plates, etc.

| Metri                                                                       | ici LPR v3.8 - Settings   |   |
|-----------------------------------------------------------------------------|---------------------------|---|
| Input stream                                                                |                           |   |
| Input stream type:<br>Input stream IP address:<br>Input stream user / pass: | Undefined<br>Port: 80     | • |
| Detection window                                                            |                           |   |
| Live view                                                                   |                           |   |
| Reporting and check action                                                  |                           |   |
| Plates                                                                      |                           |   |
| Car tracking                                                                |                           |   |
| Barriers                                                                    |                           |   |
| Countries                                                                   |                           |   |
|                                                                             | <u>Cancel</u> <u>Save</u> | 2 |

After clicking on **Settings**, enter the connection data to the IP camera in the **Input stream**. Also, fill in the authentication data of the camera previously defined in the web interface, in the fields **Reporting / Check action - authkey / id**.

Setting the optimal values of the **Plate min. Plate length** and **Plate max. length** fields is made after positioning the camera and choosing the appropriate resolution depending on the results. You can start with **Plate min. length = 120** and **Plate max. length = 1000**.

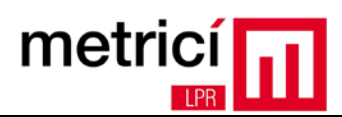

### **CHAPTER 5 - Important Recommendations**

To have a good rate of detection and recognition of license plates:

- Place the IP camera, choose a resolution of the video stream and a frame rate, so that each license number may appear in at least two consecutive frames; its width must be at least 200 pixels, and the axis inclination to the horizontal shall not exceed +/- 20 degrees.
- Use the Infrared spectrum lighting both during daytime and night time, combined with the use of a low-pass optical filter for the video camera. Contact the Metrici LPR distributors for obtaining it, depending on the model of the camera used.
- Use an IR illuminated reflector at an angle similar to the angle of the camera;
- Do not place the IR reflector at a distance of more than 30 cm from the IP camera; generally, the optimal position is just below the camera.
- Set the camera so that the shutter time be consistent with the relative travelling speed of vehicles towards the camera (e.g. 1/1000 s for speeds of up to 60 ~ 70 km / h).
- Choose a camera with high sensitivity sensor and set it to night mode for daytime operation as well.
- To minimize the image noise caused by reducing the exposure time, lower the gain of the camera. Do not use camera software corrections (e.g. noise reduction) for this purpose.
- Disable or lower: WDR, noise reduction, edge enhancement.
- Perform the adjustment of the camera / IR reflector ensemble, both during daytime and night time. Do the same on sunny weather and make sure that there are no irregular shadows in the area of detection, resulting from access stepladders, footbridges, poles, etc. Try to estimate the most unfavourable position of the sun and position the camera so as not to be blinded by it.
- Change the scene so that the movement of vehicles is consistent with the performance of the camera (e.g. installation of speed bumps, barriers, etc.).
- Use one or more computers to detect and recognize, properly dimensioned in terms of CPU / RAM, according to the required number of cameras, their resolutions and frame rate. Metrici LPR works in parallel on multiple threads and the scaling depends on the number of threads available in the system.
- Reduce the processing power needs by defining the detection windows only in areas of interest.

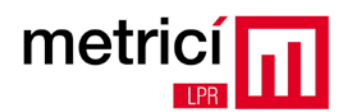

- Do not use the same system for LPR or as NVR, file server, or other uses.
- Read the user manual.
- Contact the Metrici support engineers or of the authorized distributors for advice on the right equipment for difficult installations.

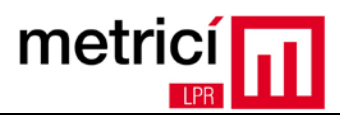

### **CHAPTER 6 - Activating the Software License**

Metrici LPR is protected by a system that prevents unauthorized copying of software. The initial installation is "Demo", with the following limitations: it can be used for 30 days only, a maximum of 2 cameras can be connected, and the first character of the number detected is replaced with "\_"

After purchasing a license from one of the authorized distributors or integrators, you will receive a certificate of authenticity including the "product key" required for the activation.

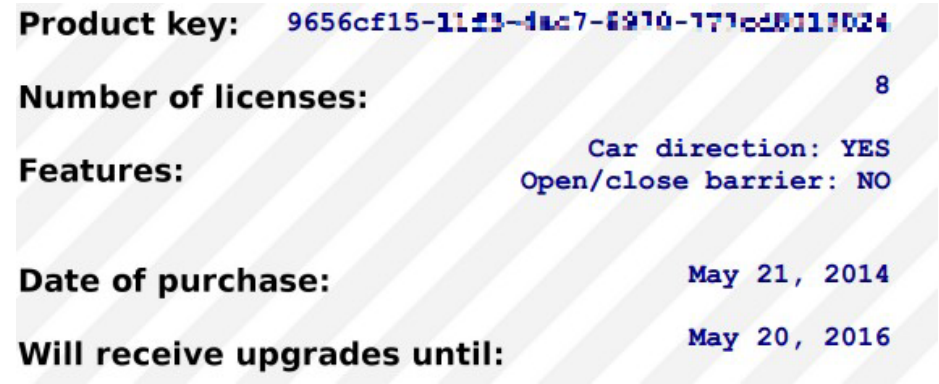

**Step 1.** Click on "Request license" in **Metrici Control Panel** and enter your product key. A file containing the data required for activation will be generated and saved on the desktop.

| <               |                |
|-----------------|----------------|
| Add Edit        | Start Stop     |
| Request license | Update license |

Step two. Open the web browser and access <a href="http://support.metrici.ro/activate/">http://support.metrici.ro/activate/</a>

Fill in the e-mail address field and attach the file generated in step 1.

The support team will receive the activation request and will send you at the indicated e-mail address a file required for activation. Copy the file to your detection computer.

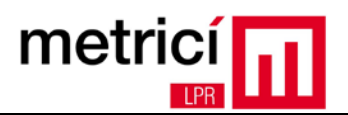

**Step 3.** By using again the **Metrici Control Panel**, click on **Update License** and load the file received in step 2.

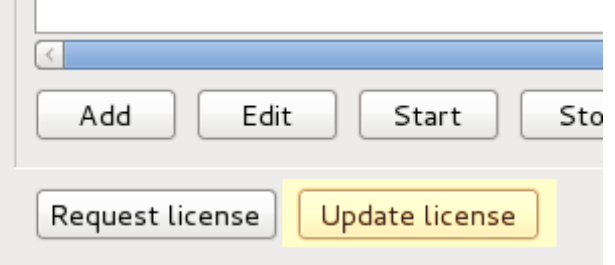

If the activation is successful, **Metrici Control Panel** will restart and then it will display the new number of licenses available in the system and their type.